# 빠른 설정 가이드 바로 시작

올바른 설정과 설치 방법을 보려면 제품 안전 가이드를 먼저 읽은 다음, 본 빠른 설정 가이드를 읽어 주십시오. 빠른 설정 가이드를 다른 언어로 보려면 <u>http://solutions.brother.com/</u>을 방문하십시오.

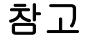

(사전 설치됨)

일부 국가에서 사용할 수 없는 모델도 있습니다.

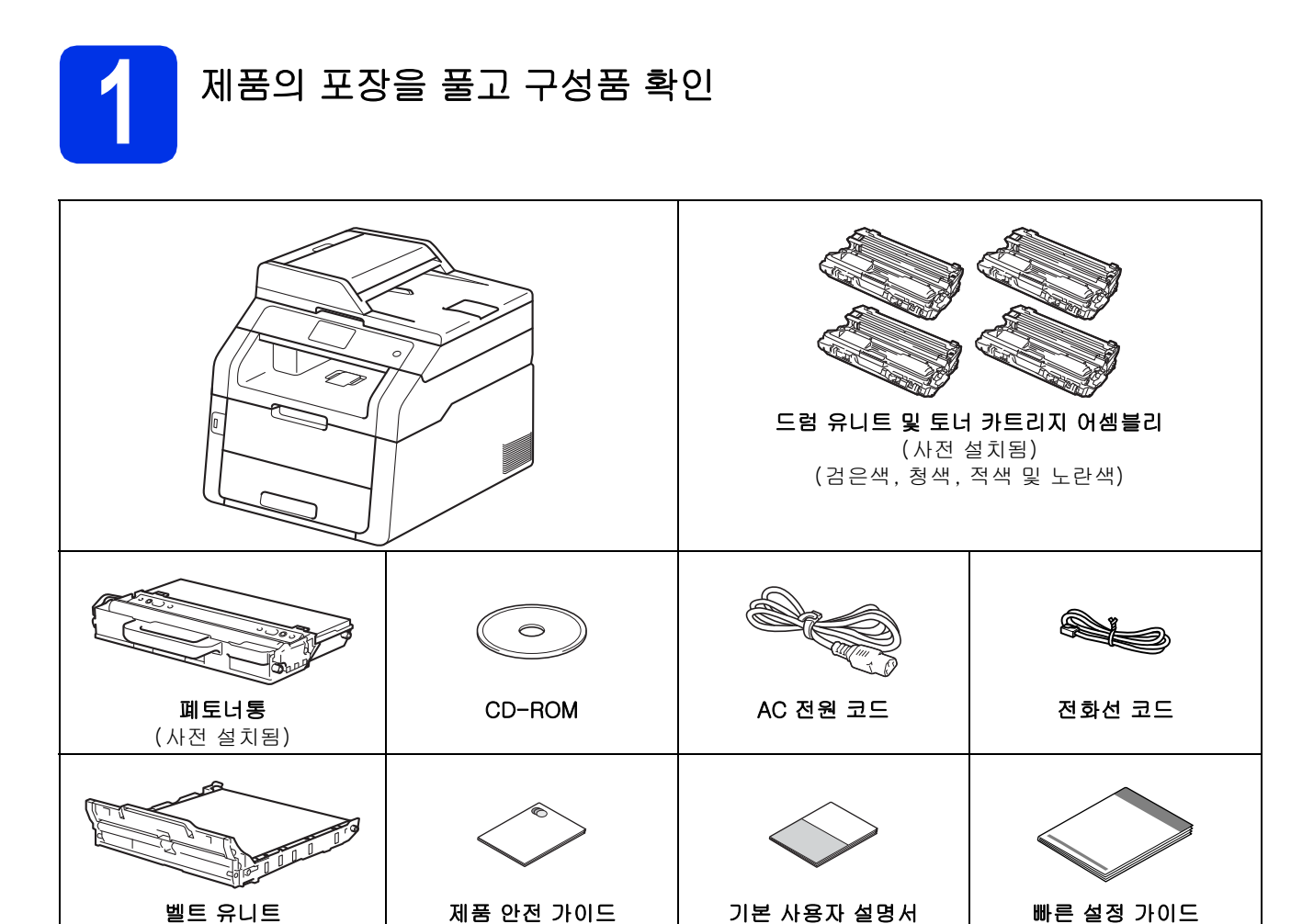

| ▲ 경고 | <u>경고</u> 는 잠재적으로 위험한 상황을 나타내며, 이러한 상황에 당면하게 되면 사<br>망에 이르거나 중상을 입을 수 있습니다. |
|------|-----------------------------------------------------------------------------|
| ▲ 주의 | <u>주의</u> 는 잠재적으로 위험한 상황을 나타내며, 이러한 상황에 당면하게 되면 경<br>상을 입을 수 있습니다.          |

## 🛕 경고

- 본 제품은 비닐 포장지로 포장되어 있습니다. 질식 사고를 방지하기 위해 비닐 포장지를 아기 및 어린이의 손 이 닿지 않는 곳에 두십시오. 비닐 포장지를 가지고 놀면 안됩니다.
- 본 제품은 중량이 20.0 kg에 이를 정도로 무겁습니다. 부상을 당하지 않으려면 두 명 이상이 제품을 들어야 합니다. 아래 그림처럼 한 사람은 제품 앞쪽을 들고 또 한 사람은 뒤쪽을 들어야 합니다. 제품을 아래로 내려 놓을 때 손가락이 끼지 않도록 조심하십시오.

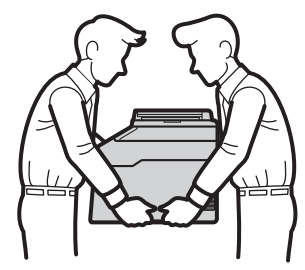

참고

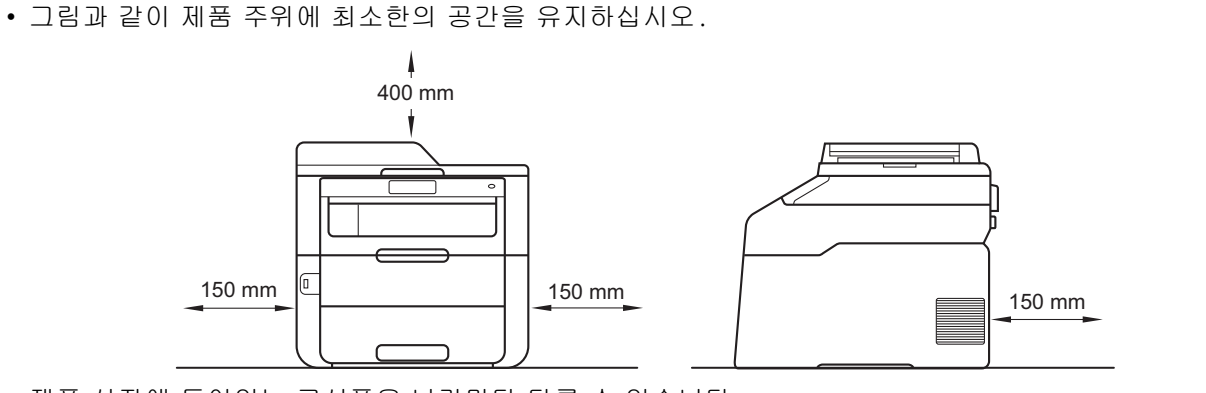

- 제품 상자에 들어있는 구성품은 나라마다 다를 수 있습니다.
- 원래의 제품 상자를 보관해 두는 것이 좋습니다.
- 제품을 운반해야 할 경우 운반 도중 제품이 손상되지 않도록 원래의 제품 상자에 조심스럽게 다시 포장하 십시오. 운송 업체는 제품에 대해 적절한 보험을 들어야 합니다. 제품을 다시 포장하는 자세한 방법: ▶▶ 상급 사용자 설명서: 제품 포장 및 선적.
- 본 빠른 설정 가이드의 그림에 사용된 모델은 MFC-9340CDW입니다.
- 인터페이스 케이블은 표준 부속품이 아닙니다. 사용하려는 연결(USB 또는 네트워크)에 적합한 인터페이스 케이블을 구입하십시오.

#### USB 케이블

- 2미터 이내의 USB 2.0 케이블(Type A/B)을 사용하는 것이 좋습니다.
- 이때 인터페이스 케이블을 연결하지 마십시오. 인터페이스 케이블 연결은 MFL-Pro Suite 설치 프로세스 도중에 연결합니다.

#### 네트워크 케이블

10BASE-T 또는 100BASE-TX 고속 이더넷 네트워크용 스트레이트 쓰루 카테고리 5(이상) 이중 나선 케이 블을 사용하십시오.

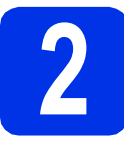

## 제품에서 포장재 제거

## ▲ 주의

실리카겔 팩은 먹지 말고 폐기하십시오. 삼켰을 경 우 즉시 진찰을 받으십시오.

#### 중요

b

아직 전원 코드를 연결하지 마십시오.

제품 외부의 포장 테이프와 지지 플랩의 실리카 겔 팩 및 스캐너 유리에 붙어있는 필름을 제거 하십시오.

핸들을 들어올려 상단 커버를 완전히 여십시오

- 총 8개의 노란색 드럼 잠금을 화살표 방향으로 입니다(잠금이 단단히 고정되어 힘껏 밀어야 풀릴 수도 있습니다).

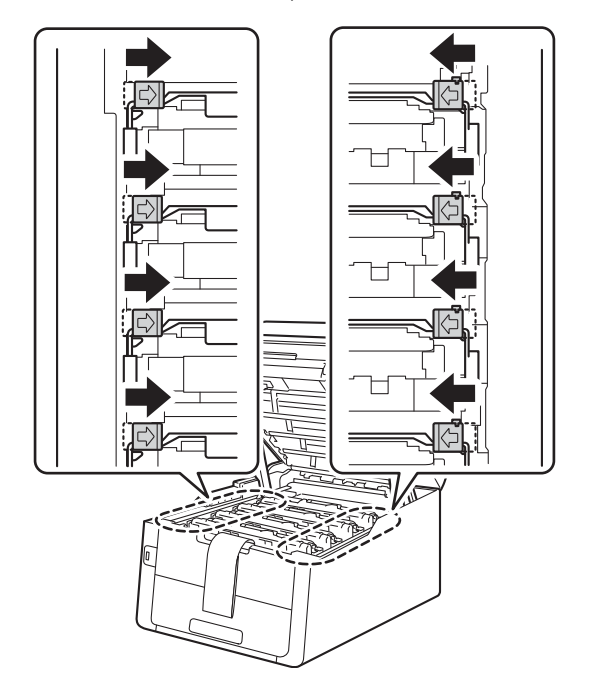

★ 4개의 드럼 및 토너 카트리지 어셈블리를 꺼 냅니다.

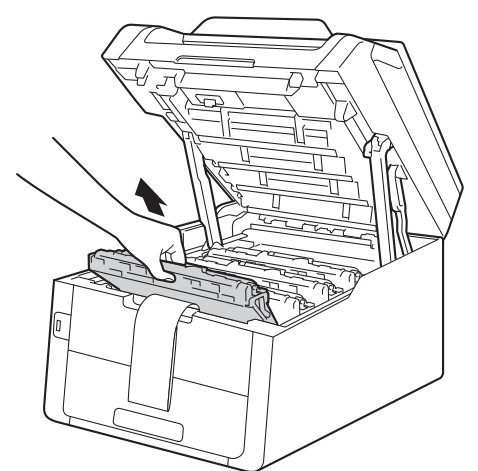

## 중요

인쇄 품질에 문제가 없게 하려면 그림에 회색으로 표시된 부분은 만지지 마십시오.

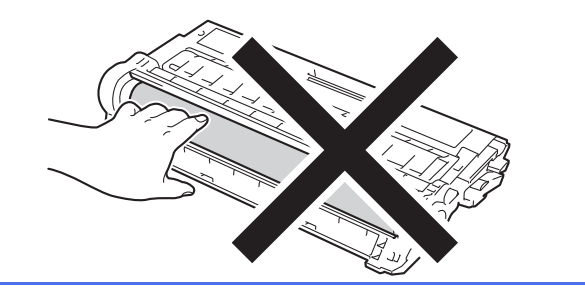

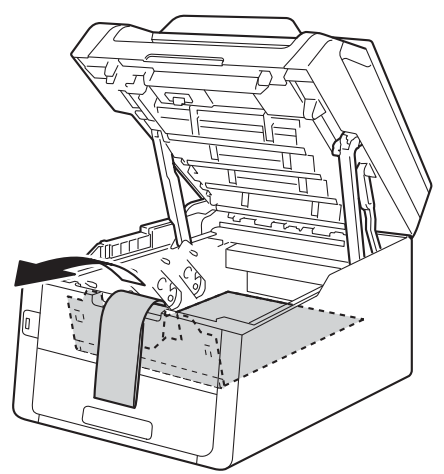

€ 벨트 유니트에서 주황색 포장재를 제거합니다.

f 각 드럼 및 토너 카트리지 어셈블리에서 주황색 포장재를 제거합니다.

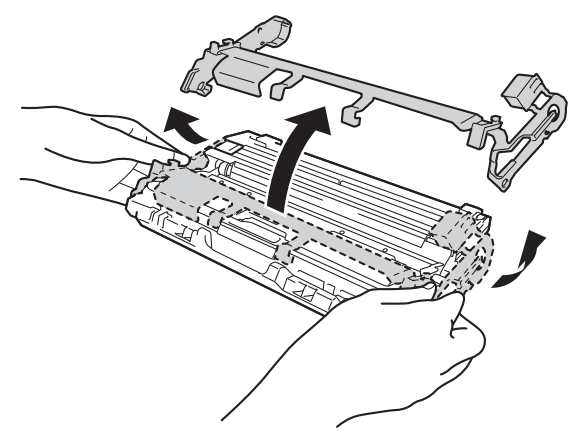

양손을 사용하여 각 드럼 및 토너 카트리지 어 셈블리를 수평으로 잡고 좌우로 가볍게 몇 번 흔들어 토너가 어셈블리 안에 골고루 퍼지도록 합니다.

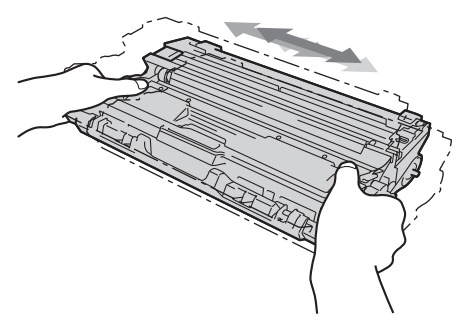

총 4개의 드럼 및 토너 카트리지 어셈블리를 제 품에 장착합니다. 토너 카트리지 색이 제품의 동일한 색 라벨과 일치해야 합니다.

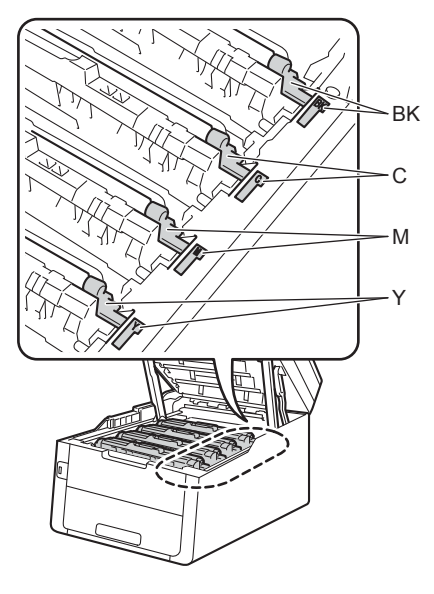

BK-검은색 C-청색 M-적색 Y-노란색

제품의 상단 커버를 닫습니다.

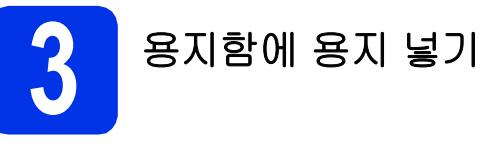

🤕 용지함을 제품에서 완전히 빼냅니다.

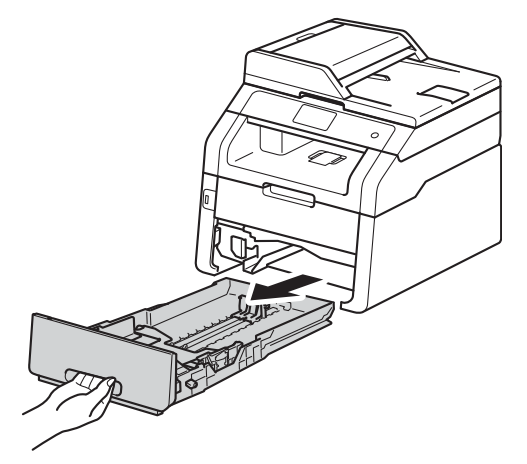

▶ 녹색의 용지 조정대 해제 레버 ●를 누른 상태에 서, 용지함에 넣으려는 용지 크기에 맞게 용지 조정대를 밉니다. 조정대가 슬롯에 확실히 고 정되었는지 확인하십시오.

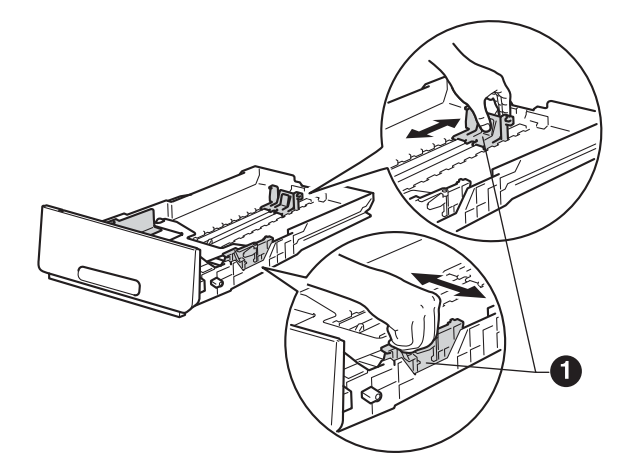

용지 걸림 및 용지 공급 오류가 발생하지 않도 록 용지 스택을 훑습니다.

- ▲ 용지함에 용지를 넣고 다음을 확인합니다.
   용지가 최대 용지 표시(▼▼▼) ① 아래에 있는 지 확인합니다. 용지함에 용지를 너무 많이
  - 지 확인합니다. 공지점에 공지를 나무 많이 채우면 용지 걸림이 발생합니다. ■ 이세디느 면은 아래쪽이니다
  - 인쇄되는 면은 아래쪽입니다.
  - 용지 조정대가 용지 측면에 닿아야 용지가 올바로 공급됩니다.

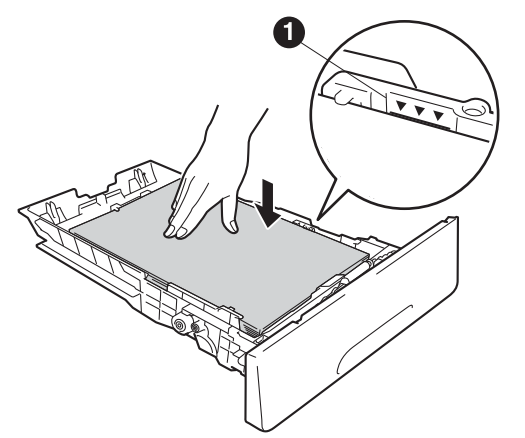

- 용지함을 제품에 단단히 밀어 넣습니다. 용지 함이 제품에 완전히 들어갔는지 확인합니다.
- Î 지지 플랩 ●을 들어 올려 인쇄된 용지가 페이 스다운 배지용지함에서 미끄러져서 떨어지지 않도록 합니다.

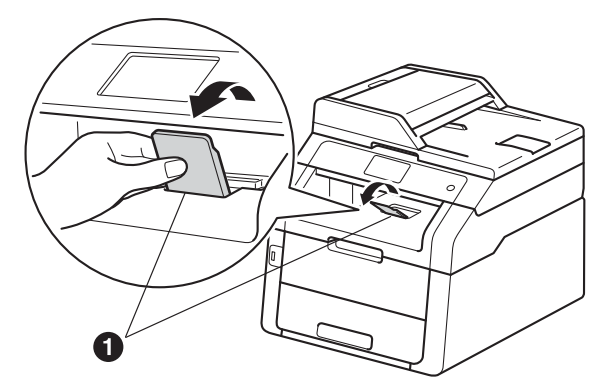

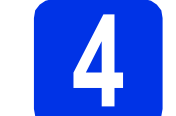

## 전원 코드 및 전화선 연결

## 중요

아직 인터페이스 케이블을 연결하지 마십시오. \*

- 제품에 전원 코드를 연결한 다음 전기 소켓에 꽂습니다.
- ▶ 제어판에서 ◙을 누릅니다.

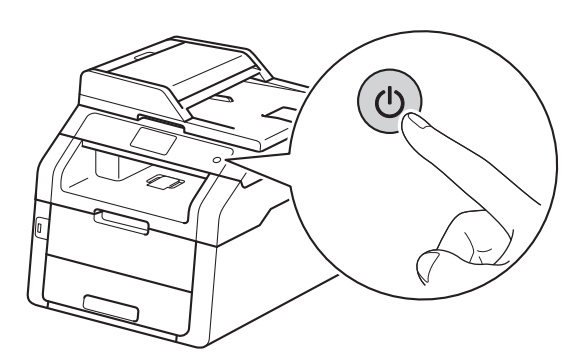

## 중요

전원 코드를 꽂거나 제품을 켠 직후에 터치스크린 을 만지지 마십시오. 그러면 오류가 발생할 수 있 습니다.

C 전화선 코드 연결: 전화선 코드 한쪽 끝은 제품 의 LINE으로 표시된 콘센트에 연결하고 다른 쪽 끝은 전화 콘센트에 연결합니다.

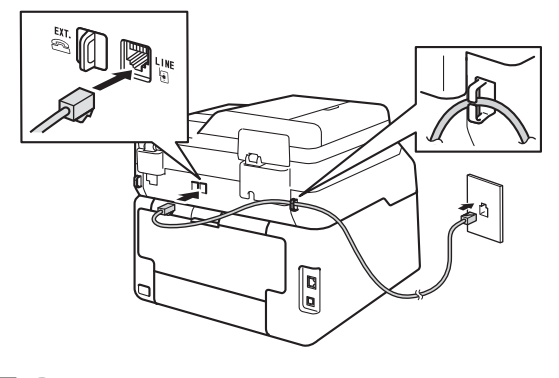

중요

전화선 코드는 반드시 LINE이라고 표시되어 있는 제품 콘센트에 연결해야 합니다.

## 🛕 경고

본 제품은 접지 플러그를 사용하여 접지해야 합니 다.

본 제품은 전기 소켓을 통해 접지되므로 제품에 전 원 코드가 연결된 상태에서 전화선을 연결할 때 전 화 네트워크에서 발생할 수도 있는 위험한 상황을 예방할 수 있습니다. 마찬가지로 전화선을 먼저 분 리한 다음 전원 코드를 분리해서 제품을 옮길 때에 도 위험을 예방할 수 있습니다.

#### 참고

만약 전화선 하나를 외선 전화와 공유할 경우에는 아래 그림과 같이 전화선을 연결합니다.

외선 전화를 연결하기 전에 먼저 제품의 EXT. 콘 센트에서 보호캡 ⑧을 제거하십시오.

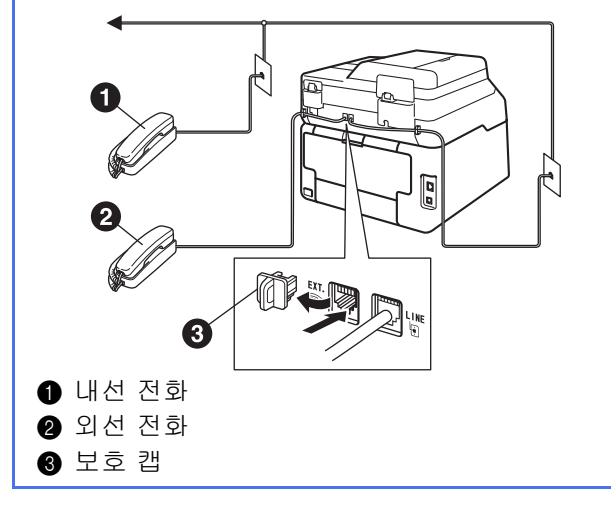

## 참고

전화선 하나를 외선 전화 자동 응답기와 공유할 경우에는 아래 그림과 같이 전화선을 연결합니다. 외선 전화 자동 응답기를 연결하기 전에 먼저 제 품의 EXT. 콘센트에서 보호캡 ③을 제거하십시 오.

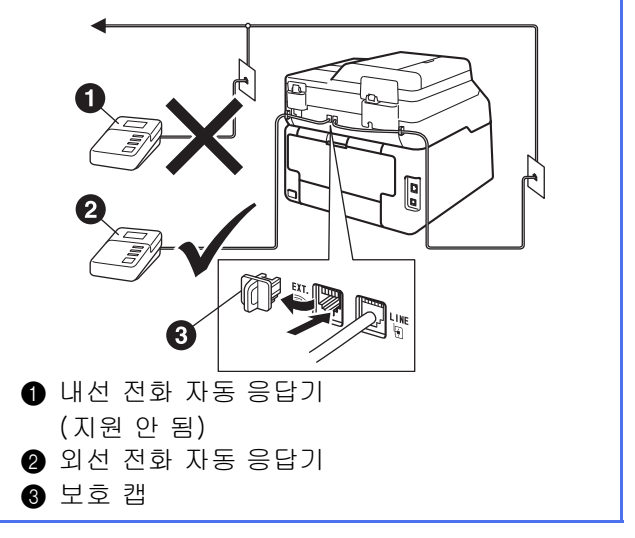

 ♀ 외선 자동 응답기가 있는 경우 수신 모드를 External TAD (외부 TAD)로 설정합니다
 (▶ 7페이지 *수신 모드 선택* 참조). 자세한 내용: ▶▶ 기본 사용자 설명서: *외부 TAD(자 동 응답기) 연결*.

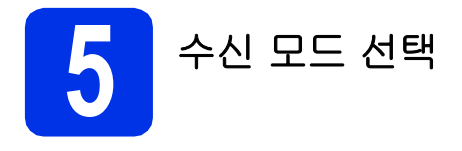

Fax (팩스), Fax/Tel (팩스/전화), Manual (수동) 및 External TAD (외부 TAD)의 네 가지 수신 모드 를 사용할 수 있습니다.

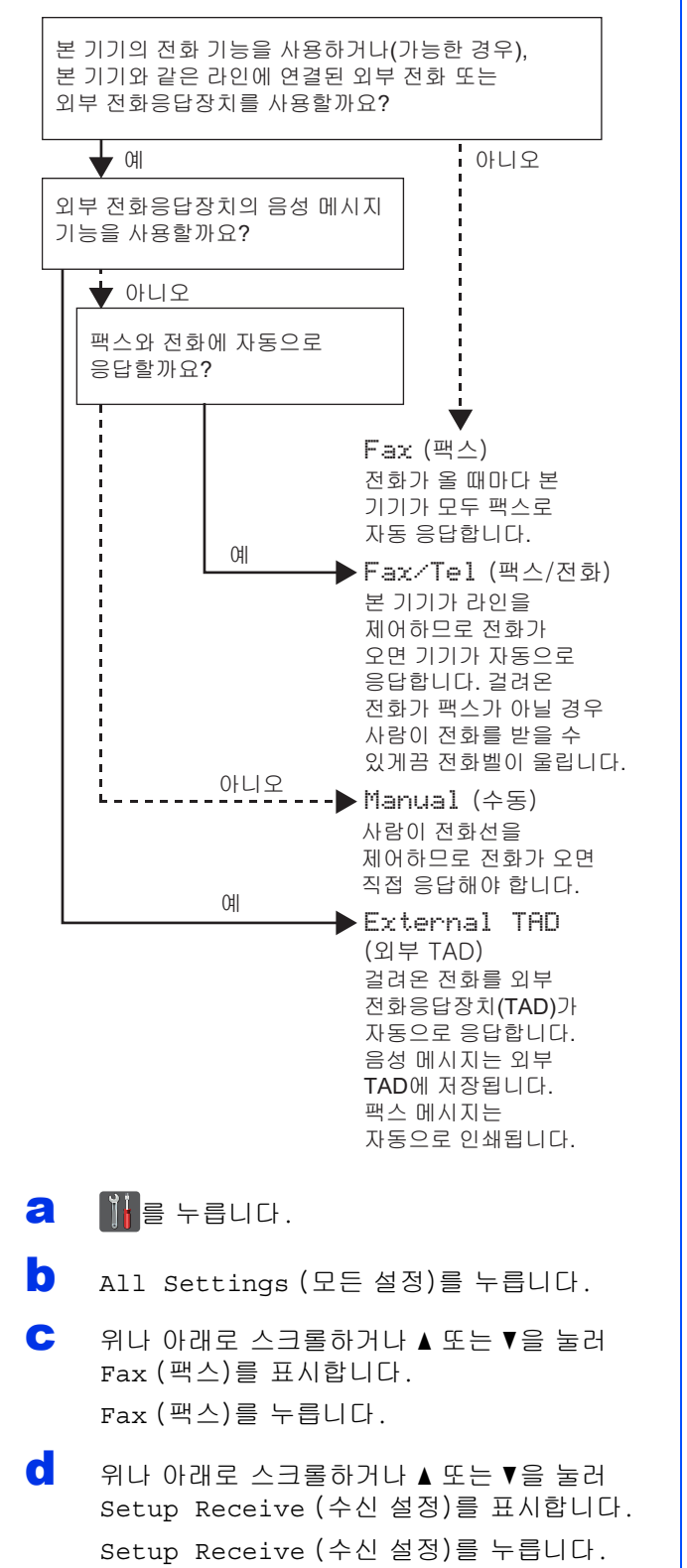

- C 위나 아래로 스크롤하거나 ▲ 또는 ▼을 눌러 Receive Mode (수신 모드)를 표시합니다. Receive Mode (수신 모드)를 누릅니다.
- 🕇 선호하는 수신 모드를 누릅니다.
- 9 🚺을 누릅니다.
- ♥ 자세한 내용: ▶▶ 기본 사용자 설명서: 팩스 수신.

**6** 날짜 및 시간 설정

터치스크린에 날짜와 시간이 표시됩니다. 기지국 ID 를 설정하여 전송하는 각 팩스에 현재 날짜와 시간을 추가할 수도 있습니다(**7** 단계 참조).

- а ∭을 누릅니다.
- ▶ 00:00 01.01.2014 (Date & Time (날 짜 및 시간))을 누릅니다.
- C Date(날짜)를 누릅니다.
- 터치스크린의 숫자를 사용하여 연도 끝 두 자리 숫자를 입력한 다음 ok를 누릅니다.

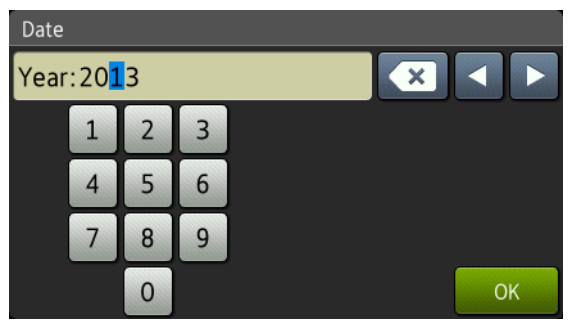

(예를 들어 2013년이면 1,3을 입력합니다.)

- 터치스크린의 숫자를 사용하여 월을 나타내는 두 자리 숫자를 입력한 다음 oK를 누릅니다.
- 터치스크린의 숫자를 사용하여 일을 나타내는 두 자리 숫자를 입력한 다음 OK를 누릅니다.
- **9** Time (시간)을 누릅니다.
- 터치스크린의 숫자를 사용하여 24시간 형식으로 시간을 입력한 다음 oK를 누릅니다.
  - ▲을 누릅니다.

ī

개인 정보(기지국 ID) 입력

전송하는 각 팩스에 날짜와 시간이 나타나도록 하려 면 제품의 기지국 ID를 설정합니다.

- 🤕 📲을 누릅니다.
- All Settings (모든 설정)를 누릅니다.
- C 위나 아래로 스크롤하거나 ▲ 또는 ▼을 눌러 Initial Setup (초기 설정)을 표시합니다. Initial Setup (초기 설정)을 누릅니다.
- C 위나 아래로 스크롤하거나 ▲ 또는 ∀을 눌러 Station ID (스테이션 ID)를 표시합니다. Station ID (스테이션 ID)를 누릅니다.
- € Fax (팩스)를 누릅니다.
- 터치스크린의 숫자를 사용하여 팩스 번호(최대 20자)를 입력한 다음 OK를 누릅니다.
- 9 Tel (전화)을 누릅니다.
- 터치스크린의 숫자를 사용하여 전화 번호(최대 20자)를 입력한 다음 oK를 누릅니다. 전화 번 호와 팩스 번호가 동일할 경우 동일한 번호를 반복해서 입력합니다.
- Name (이름)을 누릅니다.
  - 터치스크린을 사용하여 이름(최대 20자)을 입 력한 다음 ok를 누릅니다.

참고

- 특수 문자를 입력하려면 입력하려는 문자가 나 타날 때까지 🗛 🔊 은 반복해서 누른 다음 원하 는 문자를 누릅니다.
- 잘못 입력한 글자를 고치려면 ◀ 또는 ▶을 눌러 잘못 입력한 문자로 커서를 옮긴 다음 ☎를 누 릅니다.
- 빈칸을 입력하려면 Space (공백)를 누릅니다.
- 자세한 내용은 ➤> 33페이지 *텍스트 입력*를 참 조하십시오.
- k 🎦을 누릅니다.

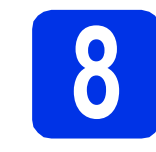

## 팩스 송신 리포트

Brother 제품에는 팩스 송신을 확인해주는 송신 확인 리포트가 내장되어 있습니다. 이 리포트에는 수신 측 의 이름 또는 팩스 번호, 송신 날짜, 시간 및 기간, 송 신 페이지 수, 송신 성공 여부가 표시됩니다. 팩스 송 신 리포트 기능을 사용하려면: ▶▶ 상급 사용자 설명 서: 리포트 인쇄.

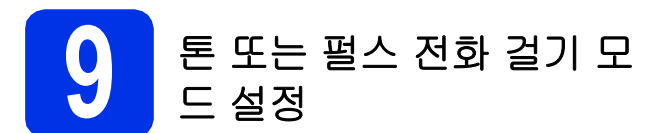

본 제품은 처음에 톤 전화 걸기 서비스로 설정되어 있 습니다. 만약 펄스 전화 걸기(회전식) 서비스를 사용 하는 경우에는 전화 걸기 모드를 변경해야 합니다.

- а ∭을 누릅니다.
- ▲ All Settings (모든 설정)를 누릅니다.
- C 위나 아래로 스크롤하거나 ▲ 또는 ▼을 눌러 Initial Setup (초기 설정)을 표시합니다. Initial Setup (초기 설정)을 누릅니다.
- C 위나 아래로 스크롤하거나 ▲ 또는 ▼을 눌러 Tone/Pulse (톤/펄스)를 표시합니다. Tone/Pulse (톤/펄스)를 누릅니다.
- C Pulse (펄스)(또는 Tone (톤))를 누릅니다.
- **f** 🎦을 누릅니다.

전화선 호환성 설정

제품에 (인터넷을 통한) VoIP 서비스를 연결하려면 호환성 설정을 변경해야 합니다.

참고

아날로그 전화선을 사용하는 경우에는 이 단계를 건너 뜁니다.

- ∂ Ⅲ을 누릅니다.
- ▲ All Settings (모든 설정)를 누릅니다.
- C 위나 아래로 스크롤하거나 ▲ 또는 ▼을 눌러 Initial Setup (초기 설정)을 표시합니다. Initial Setup (초기 설정)을 누릅니다.

 C 위나 아래로 스크롤하거나 ▲ 또는 ▼을 눌러 Compatibility (호환성)를 표시합니다.
 Compatibility (호환성)를 누릅니다.

- Basic(for VoIP) (기본(VoIP 경우))을 누릅 니다.
- f 🚺을 누릅니다.

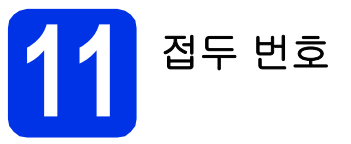

접두 번호 설정은 팩스 번호를 모두 누르기 전에 사전 정의된 번호를 자동으로 붙여 누릅니다. 예를 들어, 전화기에서 외부로 전화할 때 9를 눌러야 할 경우 이 설정을 사용하면 팩스를 송신할 때마다 9가 자동으로 눌러집니다.

## 📔을 누릅니다.

a

- All Settings (모든 설정)를 누릅니다.
- C 위나 아래로 스크롤하거나 ▲ 또는 ▼을 눌러 Initial Setup (초기 설정)을 표시합니다. Initial Setup (초기 설정)을 누릅니다.
- d 위나 아래로 스크롤하거나 ▲ 또는 ▼을 눌러 Dial Prefix (다이얼 접두번호)를 표시합니 다. Dial Prefix (다이얼 접두번호)를 누릅니 다.
- ⊖ On (설정)을 누릅니다.
- f Dial Prefix(다이얼 접두번호)를 누릅니다.
- 5자리)를 입력한 다음 oK를 누릅니다.

#### 참고

- 0에서 9의 숫자와 #, \* 및 ! 문자를 사용할 수 있 습니다.
- 다른 번호 또는 문자에는 !를 사용할 수 없습니 다.
- 전화기에서 TBR(Timed Break Recall(hookflash))을 해야 할 경우 터치스크린 에서 !를 누르십시오.
- 펄스 전화 걸기 모드가 On으로 설정된 경우 # 및 \*는 사용할 수 없습니다.
- h 🎦을 누릅니다.

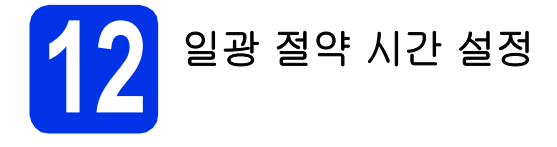

제품을 설정하여 일광 절약 시간을 변경할 수 있습니 다. Forward Hour(한 시간 앞으로)를 선택하면 시 간이 한 시간 빠르게 재설정되고, Backward Hour(한 시간 뒤로)를 선택하면 한 뒤간 뒤로 재설정됩니다.

- а ┋┋을 누릅니다.
- O0:00 01.01.2014 (Date & Time (날 짜 및 시간))을 누릅니다.
- C Daylight Save(일광 절약)를 누릅니다.
- Forward Hour(한 시간 앞으로) 또는 Backward Hour(한 시간 뒤로)를 누릅니다.
- 😑 🚺을 누릅니다.

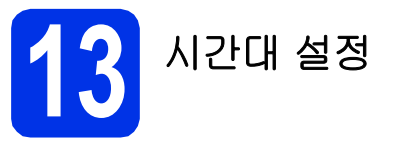

제품에서 해당 지역의 시간대를 설정할 수 있습니다.

- а ∭을 누릅니다.
- 00:00 01.01.2014 (Date & Time (날 짜 및 시간))을 누릅니다.
- C Time Zone (시간대)을 누릅니다.
- 시간대를 입력합니다.OK를 누릅니다.
- € 【을 누릅니다.

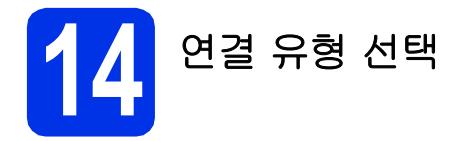

이 설치 지침은 Windows<sup>®</sup> XP Home/Windows<sup>®</sup> XP Professional, Windows<sup>®</sup> XP Professional x64 Edition, Windows Vista<sup>®</sup>, Windows<sup>®</sup> 7, Windows<sup>®</sup> 8, Mac OS X v10.6.8, 10.7.x 및 10.8.x용입니다.

## 참고

- Windows Server<sup>®</sup> 2003/2003 x64 Edition/2008/2008 R2/2012 및 Linux<sup>®</sup>의 경우 해당 모델 페이지 (<u>http://solutions.brother.com/</u>)를 참조하십시오.
- <u>http://solutions.brother.com/</u>을 방문하여 제품 지원, 최신 드라이버 업데이트와 유틸리티를 다운로드하 고 FAQ에 대한 답변을 볼 수 있습니다.

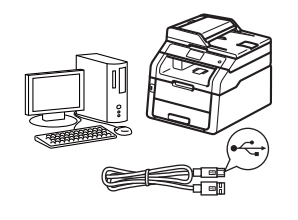

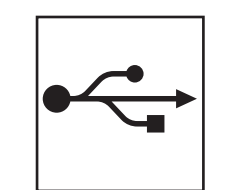

## USB 인터페이스 케이블의 경우

Windows<sup>®</sup>, 12페이지로 가십시오 Macintosh, 14페이지로 가십시오

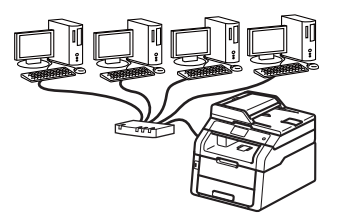

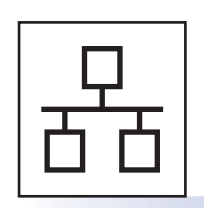

## 유선 네트워크의 경우

Windows<sup>®</sup>, 16페이지로 가십시오 Macintosh, 19페이지로 가십시오

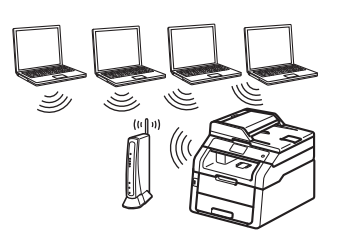

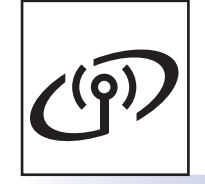

**무선 네트워크의 경우** Windows<sup>®</sup> 및 Macintosh, 21페이지로 가십시오

## 참고

Wi-Fi Direct™를 사용하여 iOS 장치, Android™ 장치 또는 Windows<sup>®</sup> Phone을 Brother 제품에 연결하려면 <u>http://solutions.brother.com/</u>에서 Wi-Fi Direct™ 가이드를 다운로드하십시오.

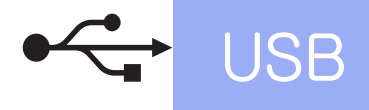

## Windows<sup>®</sup> USB 인터페이스 사용자의 경우 (Windows<sup>®</sup> XP/XP Professional x64 Edition/Windows Vista<sup>®</sup>/ Windows<sup>®</sup> 7/Windows<sup>®</sup> 8)

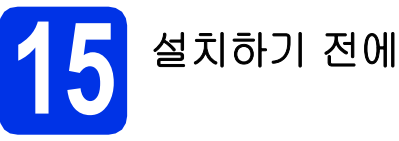

## 중요

- 실행 중인 프로그램이 있을 경우 종료하십시오.
- 운영 체제에 따라 화면이 다를 수 있습니다.

## 참고

CD-ROM에는 Presto! PageManager가 포함되 어 있습니다. 이 소프트웨어는 Windows<sup>®</sup> XP(SP3 이상), XP Professional x64 Edition(SP2 이상), Windows Vista<sup>®</sup>(SP2 이상), Windows<sup>®</sup> 7 및 Windows<sup>®</sup> 8을 지원합니다. MFL-Pro Suite를 설치하기 전에 최신 Windows<sup>®</sup> 서비스 팩으로 업데이트하십시오.

- 컴퓨터가 켜져 있는지 그리고 관리자 권한으로 로그온되어 있는지 확인하십시오.
- ③을 길게 눌러 제품을 끄고 USB 인터페이스 케이블이 연결되어 있지는 않은지 확인하십시 오. 케이블이 연결되어 있으면 케이블을 분리 하십시오.

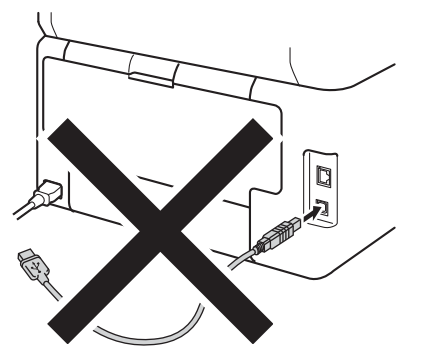

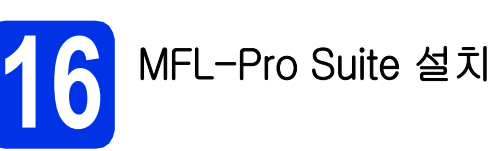

CD-ROM을 CD-ROM 드라이브에 넣습니다. 모델명 화면이 나타나면 본 제품을 선택합니 다. 언어 화면이 나타나면 사용하는 언어를 선 택합니다.

## 참고

- Brother 화면이 자동으로 나타나지 않으면 컴퓨 터 (내 컴퓨터)로 이동합니다. (Windows<sup>®</sup> 8의 경우: 작업 표시줄에서 (파 일 탐색기) 아이콘을 클릭한 다음 컴퓨터로 이 동합니다.) CD-ROM 아이콘을 더블 클릭한 다음 start.exe 를 더블 클릭합니다.
- **사용자 계정 컨트롤** 화면이 나타나면 계속 또는 예를 클릭합니다.
- 사용권 계약에 동의할 경우 다음 2개의 창에서 MFL-Pro Suite 설치를 클릭하고 예를 클릭합니다.

| Adobe Flash Player 10                                      |                                            |
|------------------------------------------------------------|--------------------------------------------|
| XXX-XXXXXXX Multi-Function Center                          | brother                                    |
| 상위 메뉴                                                      |                                            |
| MFL-Pro Suite 설치<br>전체 드라이비 & 소프트웨어 패키지<br>(유성 네트워크 행정 토함) | 다기능 드라이버 및 PageManager은<br>(는) 자동으로 설치됩니다. |
| 🌉 사용자 실명서                                                  |                                            |
| 🚁 사용자 지경 설치                                                |                                            |
| 화가 응용 프로그램                                                 |                                            |
| GAA Brother 지원                                             |                                            |
| C 2 200 24                                                 |                                            |
| @ 2001-2012 Brother Industries, Ltd. All Rights Reserved.  | * <b>ij</b>   4252                         |

## 참고

설치가 자동으로 계속되지 않으면 CD-ROM을 꺼 냈다가 다시 넣거나 루트 폴더에서 start.exe 프로 그램을 더블 클릭하여 설치를 다시 시작합니다. MFL-Pro Suite를 설치하려면 **b** 단계부터 계속합 니다.

C 로컬 연결(USB)을 선택하고 다음을 클릭합니다.

## 참고

PS 드라이버(BR-Script3 프린터 드라이버)를 설 치하려면 **사용자 지정 설치**를 선택한 다음 화면 지침을 따릅니다.

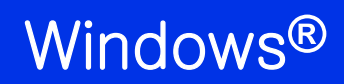

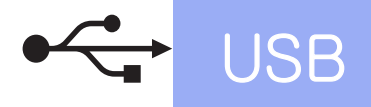

**USB 케이블 연결** 화면이 나타날 때까지 화면 지침을 따릅니다.

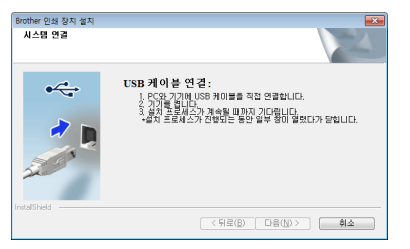

C 제품에서 ☐ 기호가 표시된 USB 포트에 USB 케이블을 연결한 다음, 케이블을 컴퓨터에 연 결합니다.

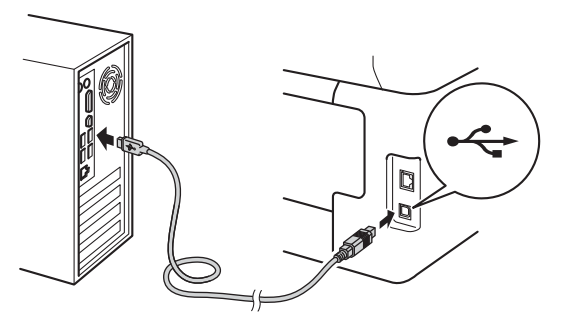

f

❹을 눌러 제품의 전원을 켭니다.

설치가 자동으로 계속됩니다. 설치 화면이 차 례대로 나타납니다. 메시지가 나타나면 화면 지침을 따르십시오.

중요

설치 중에는 어떤 화면도 취소하지 마십시오. 모 든 화면이 나타나는 데 몇 분 정도 걸릴 수 있습니 다.

## 참고

Windows 보안 화면이 나타나면 확인란을 선택하 고 설치를 클릭하여 설치를 정확히 완료합니다.

- 9 온라인 등록 화면이 나타나면, 선택을 하고 화 면 지침을 따릅니다. 등록 프로세스가 완료되 면 다음을 클릭합니다.
- 설치가 완료되었습니다. 화면이 나타나면 선택 하고 다음을 클릭합니다.

7 종료 및 다시 시작

2 완료를 클릭하여 컴퓨터를 다시 시작합니다. 컴퓨터를 다시 시작한 후 관리자 권한으로 로그 온해야 합니다.

#### 참고

- 소프트웨어 설치 중에 오류 메시지가 나타나면 다음 중 하나를 수행합니다:
  - Windows<sup>®</sup> XP, Windows Vista<sup>®</sup> 및
     Windows<sup>®</sup> 7 사용자의 경우: 
     (시작) > 모
     든 프로그램 > Brother > MFC-XXXX 에 있는
     설치 진단을 실행합니다(여기서 MFC-XXXX
     는 사용하는 모델 이름).
  - Windows<sup>®</sup> 8 사용자의 경우: 설치 진단을 실 행하고 바탕 화면에서 ☆ (Brother Utilities) 아이콘을 더블 클릭한 다음 드롭다운 목록을 클릭하고 모델 이름을 선택합니다(아직 선택 하지 않은 경우). 왼쪽 탐색 표시줄에서 도구 를 클릭합니다.
- 제품 또는 제품의 소프트웨어를 사용하는 경우 보안 설정에 따라 Windows<sup>®</sup> Security 또는 백 신 소프트웨어 창이 타날 수 있습니다. 해당 창 을 계속 실행하십시오.

마침

이제 설치가 완료되었습니 다.

#### 참고

- Windows<sup>®</sup> 8 사용자의 경우: CD-ROM에 포함 된 Brother 설명서가 PDF 형식인 경우 Adobe<sup>®</sup> Reader<sup>®</sup>를 사용하여 엽니다. 컴퓨터에 Adobe<sup>®</sup> Reader<sup>®</sup>가 설치되어 있지만 Adobe<sup>®</sup> Reader<sup>®</sup>에서 파일을 열수 없는 경우 PDF의 연 결 프로그램을 변경합니다(>> 40페이지 Adobe<sup>®</sup> Reader<sup>®</sup>에서 PDF 파일을 여는 방법 (Windows<sup>®</sup> 8) 참조).
- XML Paper Specification 프린터 드라이버 XML Paper Specification 프린터 드라이버는 XML Paper Specification을 사용하는 응용 프 로그램에서 인쇄하는 경우 Windows Vista<sup>®</sup>, Windows<sup>®</sup> 7 및 Windows<sup>®</sup> 8용으로 가장 적합 한 드라이버입니다. Brother 솔루션 센터 (<u>http://solutions.brother.com/</u>)에서 최신 드 라이버를 다운로드하십시오.

USB

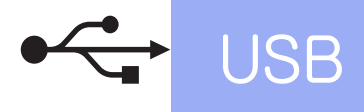

Macintosh USB 인터페이스 사용자의 경우 (Mac OS X v10.6.8, 10.7.x, 10.8.x)

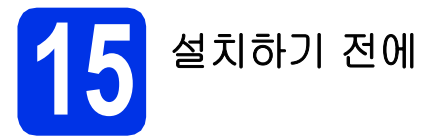

## 중요

Mac OS X v10.6.7 이하 사용자의 경우: Mac OS X v10.6.8, 10.7.x, 10.8.x로 업그레이 드하십시오. (사용 중인 Mac OS X의 최신 드라 이버 및 정보를 얻으려면 <u>http://solutions.brother.com/</u>을 방문하십시 오.)

- 제품이 AC 전원에 연결되어 있고 Macintosh가 켜져 있는지 확인하십시오. 관리자 권한으로 로그온해야 합니다.
- ▶ 제품에서 기호가 표시된 USB 포트에 USB 케이블을 연결한 다음, 케이블을 Macintosh에 연결합니다.

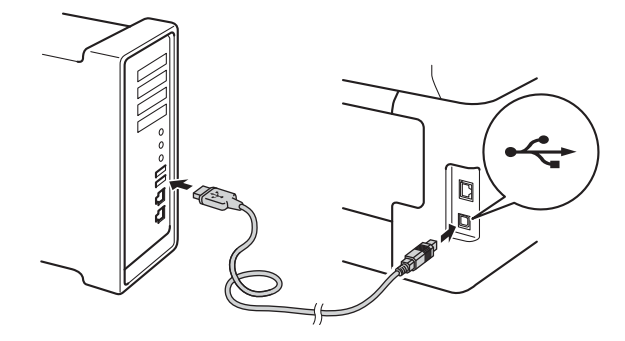

C 제품이 켜져 있는지 확인합니다.

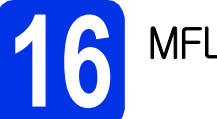

## MFL-Pro Suite 설치

- CD-ROM을 CD-ROM 드라이브에 넣고 데스 크탑에서 BROTHER 아이콘을 더블 클릭합니 다.
- Start Here OSX 아이콘을 더블 클릭합니다. 메 시지가 나타나면 사용하는 모델을 선택합니다.

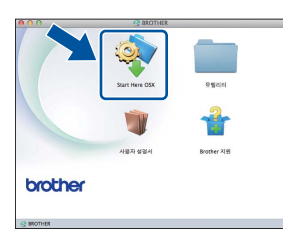

- C (MFC-9330CDW / MFC-9340CDW)
   로컬 연결(USB)을 선택하고 다음을 클릭합니다.
- 설치 화면이 차례대로 나타납니다. 메시지가 나타나면 화면 지침을 따르십시오.

#### 중요

설치 중에는 어떤 화면도 취소하지 마십시오. 설 치가 완료되는 데 몇 분 정도 걸릴 수 있습니다.

목록에서 제품을 선택한 다음, 다음을 클릭합니다.

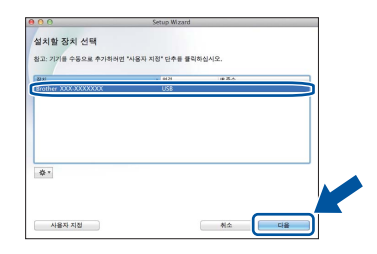

- 프린터 추가 화면이 나타나면 프린터 추가를 클릭합니다.
- 9 목록에서 제품을 선택하고 추가를 클릭한 다음 다음을 클릭합니다.

#### 참고

PS 드라이버(BR-Script3 프린터 드라이버)를 추 가하려면 **사용 프린터 (사용)** 팝업 메뉴에서 선택 합니다.

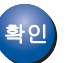

이제 MFL-Pro Suite 설치가 완료되었습니 다. 15페이지의 **17**단계로 가십시오.

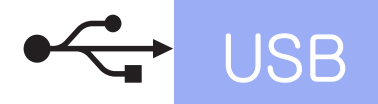

# Macintosh

## 17 Presto! PageManager 다 운로드 및 설치

Presto! PageManager를 설치하면 OCR 기능이 Brother ControlCenter2에 추가됩니다. Presto! PageManager를 사용하여 사진과 문서를 쉽 게 스캔, 공유 및 구성할 수 있습니다.

| a | Brother 지원 화면에서 Presto! PageManager |
|---|-------------------------------------|
|   | 를 클릭하고 화면 지침을 따릅니다.                 |

| 0.0                                                     | Setup Wizard        |          |
|---------------------------------------------------------|---------------------|----------|
| rother 지원                                               |                     |          |
| restol PageManager를 다운로드하여<br>(치합니다.<br>)터넷 액세스가 필요합니다. | Prestol PageManager | ήT       |
|                                                         | Brother Web Connect | <i>,</i> |
|                                                         | 전 문과연 등목            |          |
|                                                         | Brother 술투선 센터      | 1        |
|                                                         | 소요즘 정보              | 1        |
|                                                         |                     |          |
|                                                         |                     | -        |
|                                                         | 취소 다음               |          |

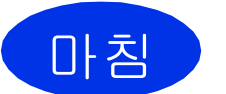

이제 설치가 완료되었습니 다.

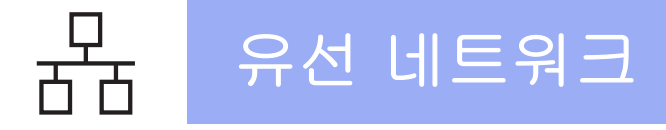

## Windows<sup>®</sup> 유선 네트워크 인터페이스 사용자의 경우 (Windows<sup>®</sup> XP/XP Professional x64 Edition/Windows Vista<sup>®</sup>/ Windows<sup>®</sup> 7/Windows<sup>®</sup> 8)

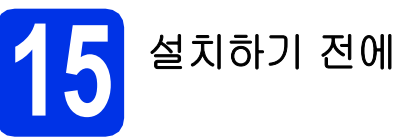

## 중요

- 실행 중인 프로그램이 있을 경우 종료하십시오.
- 운영 체제에 따라 화면이 다를 수 있습니다.

## 참고

- CD-ROM에는 Presto! PageManager가 포함 되어 있습니다. 이 소프트웨어는 Windows<sup>®</sup> XP(SP3 이상), XP Professional x64 Edition(SP2 이상), Windows Vista<sup>®</sup>(SP2 이상), Windows<sup>®</sup> 7 및 Windows<sup>®</sup> 8을 지원합 니다. MFL-Pro Suite를 설치하기 전에 최신 Windows<sup>®</sup> 서비스 팩으로 업데이트하십시오.
- Windows<sup>®</sup> Firewall을 제외한 모든 개인 방화벽 소프트웨어, 스파이웨어 차단 프로그램 또는 백 신 프로그램을 사용 중인 경우, 설치하는 동안 에는 해당 응용 프로그램을 해제하십시오.
- 컴퓨터가 켜져 있는지 그리고 관리자 권한으로 로그온되어 있는지 확인하십시오.
- 제품에서 문 기호가 표시된 이더넷 포트에서 보호 캡을 제거합니다.

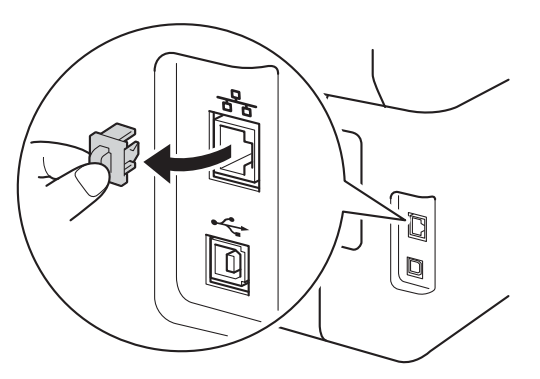

너트워크 인터페이스 케이블을 제품의 이더넷 포트에 연결한 다음, 허브의 비어 있는 포트에 연결합니다.

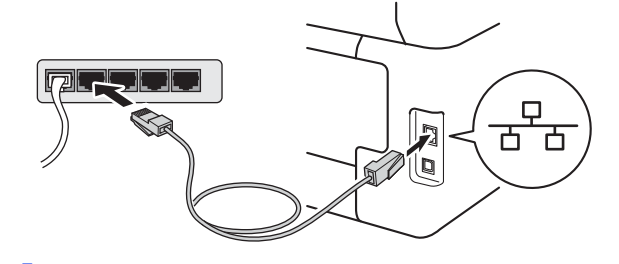

제품이 켜져 있는지 확인합니다.

# MFL-Pro Suite 설치

CD-ROM을 CD-ROM 드라이브에 넣습니다. 모델명 화면이 나타나면 본 제품을 선택합니 다. 언어 화면이 나타나면 사용하는 언어를 선 택합니다.

## 참고

• Brother 화면이 자동으로 나타나지 않으면 컴퓨 터 (내 컴퓨터)로 이동합니다.

(Windows<sup>®</sup> 8의 경우: 작업 표시줄에서 🧮 (**파 일 탐색기**) 아이콘을 클릭한 다음 **컴퓨터**로 이 동합니다.)

CD-ROM 아이콘을 더블 클릭한 다음 start.exe 를 더블 클릭합니다.

- **사용자 계정 컨트롤** 화면이 나타나면 계속 또는 예를 클릭합니다.
- 사용권 계약에 동의할 경우 다음 2개의 창에서 MFL-Pro Suite 설치를 클릭하고 예를 클릭합니다.

| 3위 메뉴<br>MFL-Pro Suite 설치<br>전비 도간이며 5소프트립어 배키지<br>(유산 베트워크 글장 프함) | 다기능 드라이버 및 PageManager은<br>(는) 차용으로 설치됩니다. |
|--------------------------------------------------------------------|--------------------------------------------|
| ·····································                              |                                            |
| 추가 응용 프로그램<br>아<br>Brother 지원                                      |                                            |
| 2 온라인 등록                                                           |                                            |

## 참고

설치가 자동으로 계속되지 않으면 CD-ROM을 꺼 냈다가 다시 넣거나 루트 폴더에서 start.exe 프로 그램을 더블 클릭하여 설치를 다시 시작합니다. MFL-Pro Suite를 설치하려면 **b** 단계부터 계속합 니다.

# Windows®

# 유선 네트워크

C 유선 네트워크 연결(이더넷)을 선택하고 다음 을 클릭합니다.

### 참고

PS 드라이버(BR-Script3 프린터 드라이버)를 설 치하려면 **사용자 지정 설치**를 선택한 다음 화면 지침을 따릅니다.

방화벽/바이러스 백신 감지 화면이 나타나면 방화벽 포트 설정을 변경하여 네트워크 연결을 사용하고 설치를 계속하십시오(권장).를 선택 하고 다음을 클릭합니다.

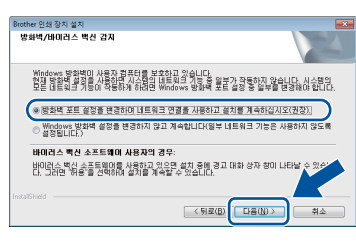

Windows<sup>®</sup> Firewall을 사용하지 않는 경우에는 해당 소프트웨어의 사용자 가이드에서 다음 네 트워크 포트를 추가하는 방법을 참조하십시오.

- 네트워크 스캐닝을 위해서 UDP 포트 54925 를 추가합니다.
- 네트워크 PC-Fax 수신을 위해서 UDP 포트 54926을 추가합니다.
- 네트워크 연결 문제가 계속 발생하면 UDP 포트 161 및 137을 추가합니다.
- 설치가 자동으로 계속됩니다. 설치 화면이 차 례대로 나타납니다. 메시지가 나타나면 화면 지침을 따르십시오.

중요

설치 중에는 어떤 화면도 취소하지 마십시오. 모 든 화면이 나타나는 데 몇 분 정도 걸릴 수 있습니 다.

## 참고

- 메시지가 나타나면 목록에서 본 제품을 선택하 고 **다음**을 클릭합니다.
- 네트워크에서 제품을 찾을 수 없으면 다음 화면 지침에 따라 설정을 확인하십시오.
- 동일한 모델이 네트워크에 여러 대 연결된 경우 제품을 식별하기 위해 IP 주소 및 노드 이름이 표시됩니다.
- 네트워크 구성 리포트를 인쇄하면 제품의 IP 주 소 및 노드 이름을 볼 수 있습니다(>> 39페이 지 네트워크 구성 리포트 인쇄 참조).
- Windows 보안 화면이 나타나면 확인란을 선택 하고 설치를 클릭하여 설치를 정확히 완료합니 다.

- **온라인 등록** 화면이 나타나면, 선택을 하고 화 면 지침을 따릅니다. 등록 프로세스가 완료되 면 **다음**을 클릭합니다.
- 설치가 완료되었습니다. 화면이 나타나면 선택 하고 다음을 클릭합니다.

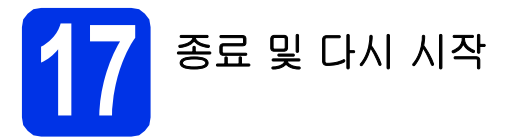

2 완료를 클릭하여 컴퓨터를 다시 시작합니다. 컴퓨터를 다시 시작한 후 관리자 권한으로 로그 온해야 합니다.

#### 참고

f

- 소프트웨어 설치 중에 오류 메시지가 나타나면 다음 중 하나를 수행합니다:
  - Windows<sup>®</sup> XP, Windows Vista<sup>®</sup> 및 Windows<sup>®</sup> 7 사용자의 경우: ③ (시작) > 모 든 프로그램 > Brother > MFC-XXXX LAN 에 있는 설치 진단을 실행합니다(여기서 MFC-XXXX는 사용하는 모델 이름).
  - Windows<sup>®</sup> 8 사용자의 경우: 설치 진단을 실 행하고 바탕 화면에서 (Brother Utilities) 아이콘을 더블 클릭한 다음 드롭다운 목록을 클릭하고 모델 이름을 선택합니다(아직 선택 하지 않은 경우). 왼쪽 탐색 표시줄에서 도구 를 클릭합니다.
- 제품 또는 제품의 소프트웨어를 사용하는 경우 보안 설정에 따라 Windows<sup>®</sup> Security 또는 백 신 소프트웨어 창이 나타날 수 있습니다. 해당 창을 계속 실행하십시오.

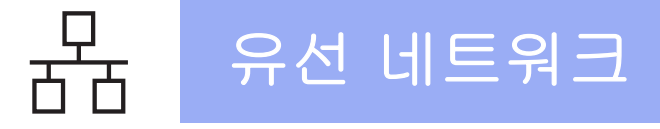

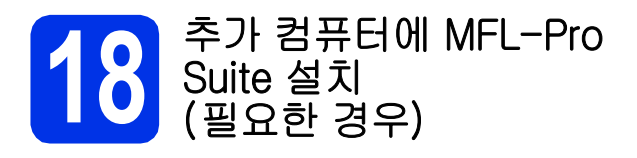

네트워크의 여러 컴퓨터에서 제품을 사용하려면 각 컴퓨터에 MFL-Pro Suite를 설치하십시오. 16페이지 의 **15**단계로 가십시오.

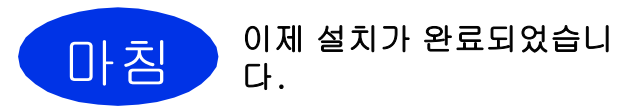

## 참고

- Windows<sup>®</sup> 8 사용자의 경우: CD-ROM에 포함 된 Brother 설명서가 PDF 형식인 경우 Adobe<sup>®</sup> Reader<sup>®</sup>를 사용하여 엽니다. 컴퓨터에 Adobe<sup>®</sup> Reader<sup>®</sup>가 설치되어 있지만 Adobe<sup>®</sup> Reader<sup>®</sup>에서 파일을 열수 없는 경우 PDF의 연 결 프로그램을 변경합니다(>> 40페이지 Adobe<sup>®</sup> Reader<sup>®</sup>에서 PDF 파일을 여는 방법 (Windows<sup>®</sup> 8) 참조).
- XML Paper Specification 프린터 드라이버 XML Paper Specification 프린터 드라이버는 XML Paper Specification을 사용하는 응용 프 로그램에서 인쇄하는 경우 Windows Vista<sup>®</sup>, Windows<sup>®</sup> 7 및 Windows<sup>®</sup> 8용으로 가장 적합 한 드라이버입니다. Brother 솔루션 센터 (<u>http://solutions.brother.com/</u>)에서 최신 드 라이버를 다운로드하십시오.

## Macintosh 유선 네트워크 인터페이스 사용자의 경우 (Mac OS X v10.6.8, 10.7.x, 10.8.x)

# 15 설치하기 전에

## 중요

Mac OS X v10.6.7 이하 사용자의 경우: Mac OS X v10.6.8, 10.7.x, 10.8.x로 업그레이 드하십시오. (사용 중인 Mac OS X의 최신 드라 이버 및 정보를 얻으려면 <u>http://solutions.brother.com/</u>을 방문하십시 오.)

- 제품이 AC 전원에 연결되어 있고 Macintosh가 켜져 있는지 확인하십시오. 관리자 권한으로 로그온해야 합니다.
- 제품에서 문 기호가 표시된 이더넷 포트에서 보호 캡을 제거합니다.

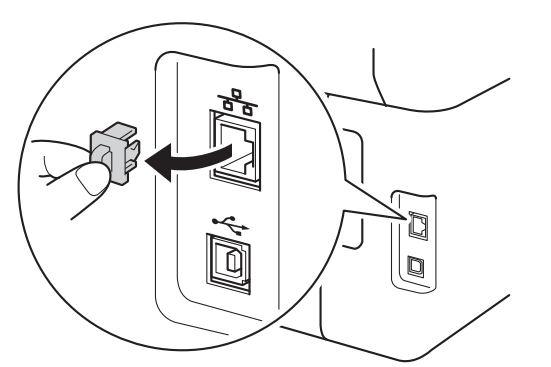

나트워크 인터페이스 케이블을 제품의 이더넷 포트에 연결한 다음, 허브의 비어 있는 포트에 연결합니다.

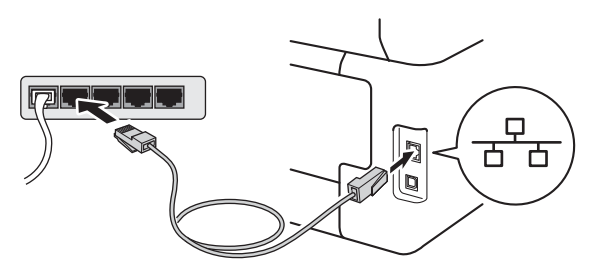

**0** 제품이 켜져 있는지 확인합니다.

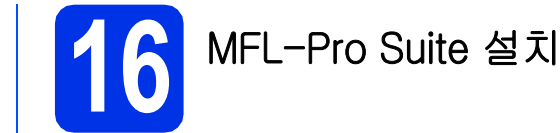

- CD-ROM을 CD-ROM 드라이브에 넣고 데스 크탑에서 BROTHER 아이콘을 더블 클릭합니 다.
- Start Here OSX 아이콘을 더블 클릭합니다. 메 시지가 나타나면 사용하는 모델을 선택합니다.

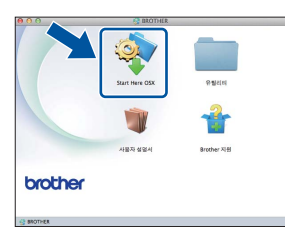

- C (MFC-9330CDW / MFC-9340CDW)
   유선 네트워크 연결(이더넷)을 선택하고 다음 을 클릭합니다.
- 설치 화면이 차례대로 나타납니다. 메시지가 나타나면 화면 지침을 따르십시오.

## 중요

설치 중에는 어떤 화면도 취소하지 마십시오. 설 치가 완료되는 데 몇 분 정도 걸릴 수 있습니다.

목록에서 제품을 선택한 다음, 다음을 클릭합니다.

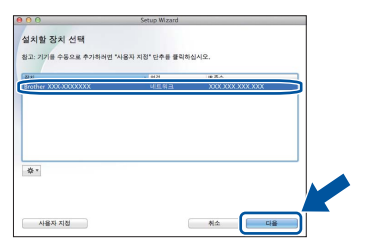

## 참고

네트워크에서 제품을 찾을 수 없으면 네트워크 설 정을 확인합니다(>> 19페이지 *설치하기 전에* 참 조).

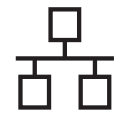

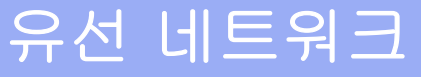

## 참고

- 동일한 모델이 네트워크에 여러 대 연결된 경우 제품을 식별하기 위해 IP 주소가 표시됩니다.
- 네트워크 구성 리포트를 인쇄하면 제품의 IP 주 소를 찾을 수 있습니다(>> 39페이지 네트워크 구성 리포트 인쇄 참조).
- 네트워크 "스캔" 이름 설정 화면이 나타나면 아 래 지침을 따르십시오:

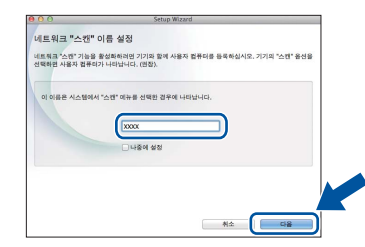

1) Macintosh 이름을 입력합니다(15자 이내).
 2) 다음을 클릭합니다. f로 이동합니다.

입력한 이름은 Scan (스캔) 버튼을 누르고 스캔 옵션을 선택하면 제품의 터치스크린에 나타납 니다(자세한 내용: >> 소프트웨어 사용자 설명 서).

- 프린터 추가 화면이 나타나면 프린터 추가를 클릭합니다.
- S 목록에서 제품을 선택하고 추가를 클릭한 다음 다음을 클릭합니다.

(OS X v10.8.x)

사용 팝업 메뉴에서 MFC-XXXX CUPS 드라이 버를 선택합니다(여기서 XXXX는 사용하는 모 델 이름).

참고

PS 드라이버(BR-Script3 프린터 드라이버)를 추 가하려면 **사용 프린터 (사용)** 팝업 메뉴에서 선택 합니다.

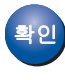

이제 MFL-Pro Suite 설치가 완료되었습니 다. 20페이지의 **17**단계로 가십시오.

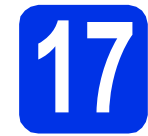

a

Presto! PageManager 다 운로드 및 설치

Presto! PageManager를 설치하면 OCR 기능이 Brother ControlCenter2에 추가됩니다. Presto! PageManager를 사용하여 사진과 문서를 쉽 게 스캔, 공유 및 구성할 수 있습니다.

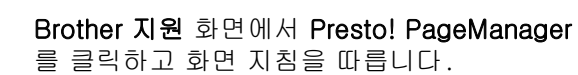

| 00                                                    | Setup Wizard           |
|-------------------------------------------------------|------------------------|
| Brother 지원                                            |                        |
| Prestol PageManager를 다운로<br>설치합니다.<br>인터넷 액세스가 필요합니다. | 도하이 Destol PageManager |
|                                                       | Brother Web Connect    |
|                                                       | 전 2 라인 등목              |
|                                                       | Brother 술부선 센터         |
|                                                       | · 소모품 정보               |
|                                                       |                        |
|                                                       |                        |
|                                                       | 취소 다음                  |

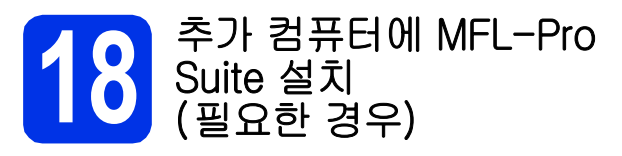

네트워크의 여러 컴퓨터에서 제품을 사용하려면 각 컴퓨터에 MFL-Pro Suite를 설치하십시오. 19페이지 의 **15**단계로 가십시오.

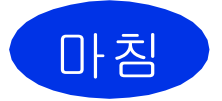

이제 설치가 완료되었습니 다.

## 무선 네트워크 인터페이스 사용자의 경우 (MFC-9330CDW / MFC-9340CDW)

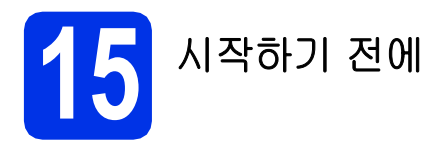

무선 액세스 포인트/라우터와 통신하려면 먼저 본 제품의 무선 네트워크 설정을 구성해야 합니다. 무선 액세스 포인트/라우터와 통신할 수 있도록 본 제품을 구성한 다음에 네트워크에서 컴퓨터 및 모바일 장치로 본 제품에 액세스할 수 있습니다. 컴퓨터에서 제품을 사용하려면 프린터 드라이버 및 소프트웨어를 설치해야 합니다. 다음 단계는 구성 및 설치 프로세스에 대해 자세히 안내해 줍니다.

#### 중요

- 본 제품을 네트워크에 연결하려면 설치하기 전에 시스템 관리자에게 문의하는 것이 좋습니다. 이 설치를 진 행하기 전에 사용하는 무선 네트워크 설정을 알아야 합니다.
- 이전에 제품에 무선 설정을 구성했을 경우 네트워크 설정을 재설정해야 무선 설정을 다시 구성할 수 있습니다.
  - 1.제품에서 🎁와 All Settings (모든 설정)를 누릅니다.
  - 2.위나 아래로 스크롤하거나 ▲ 또는 ▼을 눌러 Network (네트워크)를 표시하고 Network (네트워크)를 누 릅니다.
  - 3.위나 아래로 스크롤하거나 ▲ 또는 ♥을 눌러 Network Reset (네트워크초기화)을 표시하고 Network Reset (네트워크초기화)을 누릅니다.
  - 4.Yes (예)를 누릅니다.
  - 5.Yes (예)를 2초간 누릅니다.

#### 참고

- 일상적인 문서 인쇄에서 최적의 결과를 얻으려면 Brother 제품과 무선 액세스 포인트/라우터 사이에 장애 물을 제거하고 가능한 가까이 배치하십시오. 두 장치 사이에 있는 커다란 장애물이나 벽은 물론 다른 전자 제품의 간섭이 문서의 데이터 전송 속도에 영향을 줄 수 있습니다. 이러한 요소 때문에 일부 문서 및 응용 프로그램에서 무선이 가장 좋은 연결 방법이 아닐 수도 있습니다. 텍스트와 커다란 그래픽이 여러 페이지에 섞여 있는 문서와 같이 큰 파일을 인쇄하는 경우, 좀 더 빨리 데 이터를 전송하려면 유선 이더넷을 선택할 수 있고, 처리 속도를 가장 빨리 하려면 USB를 선택할 수 있습니 다.
- Brother MFC-9330CDW와 MFC-9340CDW를 유선 및 무선 네트워크 모두에서 사용할 수 있지만 한 번에 한 가지 연결 방법만 사용할 수 있습니다.
- IEEE 802.1x 지원 무선 네트워크에서 본 제품을 사용하려면: ▶▶ 네트워크 사용자 설명서: *IEEE 802.1x 인 증 사용*.

#### 인프라 모드

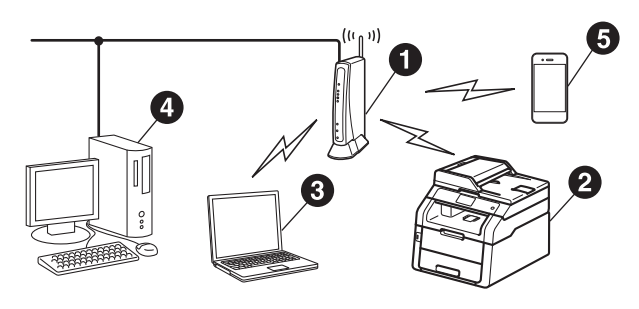

- 日 무선 액세스 포인트/라우터
- 2 무선 네트워크 제품(본 제품)
- 3 무선 액세스 포인트/라우터에 연결된 무선 가능 컴퓨터
- 무선 액세스 포인트/라우터에 연결된 유선 컴퓨터
- 6 무선 액세스 포인트/라우터에 연결된 모바 일 장치

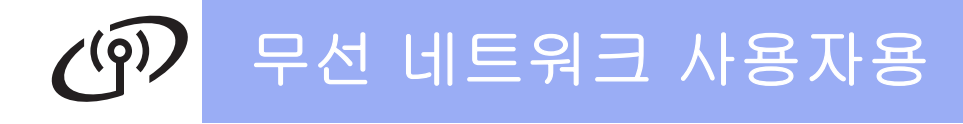

**16** 무선 설정 방법 선택

다음 지침에서는 무선 네트워크에서 Brother 제품을 설정하는 세 가지 방법 을 제공합니다. 자신의 환경에 적합한 방법을 선택하십시오. b 및 C 방법의 경우 터치스크린에서 WF 버튼을 눌러 무선 설정을 시작합니 다.

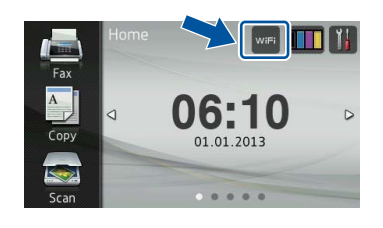

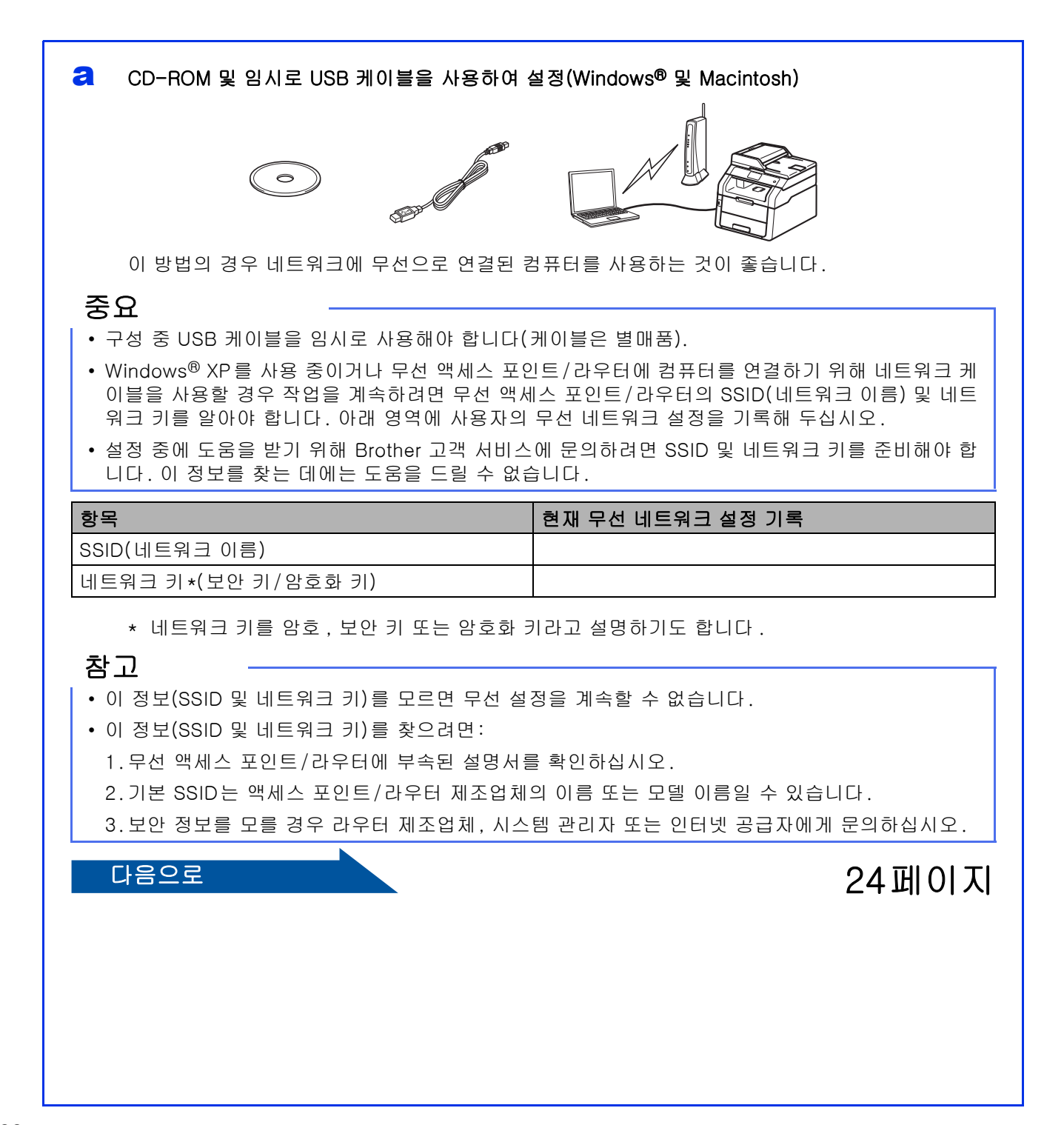

# 무선 네트워크 사용자용

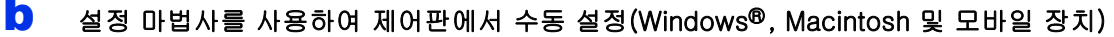

무선 액세스 포인트/라우터가 WPS(Wi-Fi Protected Setup™) 또는 AOSS™를 지원하지 않을 경 우 아래 영역에 무선 액세스 포인트/라우터의 **무선 네트워크 설정을 기록해 두십시오**.

#### 중요

설정 중에 도움을 받기 위해 Brother 고객 서비스에 문의하려면 SSID(네트워크 이름) 및 네트워크 키 를 준비해야 합니다. 이 정보를 찾는 데에는 도움을 드릴 수 없습니다.

| 항목                   | 현재 무선 네트워크 설정 기록 |
|----------------------|------------------|
| SSID(네트워크 이름)        |                  |
| 네트워크 키 *(보안 키/암호화 키) |                  |

\* 네트워크 키를 암호, 보안 키 또는 암호화 키라고 설명하기도 합니다.

## 참고

- 이 정보(SSID 및 네트워크 키)를 모르면 무선 설정을 계속할 수 없습니다.
- 이 정보(SSID 및 네트워크 키)를 찾으려면:
  - 1.무선 액세스 포인트/라우터에 부속된 설명서를 확인하십시오.
  - 2.기본 SSID는 액세스 포인트/라우터 제조업체의 이름 또는 모델 이름일 수 있습니다.
  - 3. 보안 정보를 모를 경우 라우터 제조업체, 시스템 관리자 또는 인터넷 공급자에게 문의하십시오.

#### 다음으로

다음으로

27 페이지

#### C WPS 또는 AOSS™을 사용하여 원 푸시 설정(Windows®, Macintosh 및 모바일 장치)

무선 액세스 포인트/라우터가 자동 무선(원 푸시) 설정(WPS 또는 AOSS™)을 지원하는 경우 이 방 법을 사용합니다.

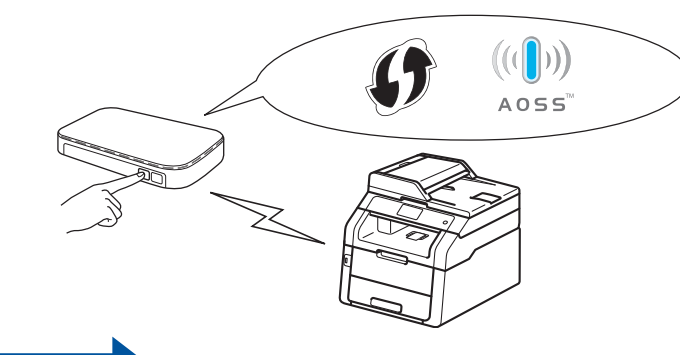

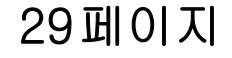

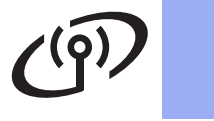

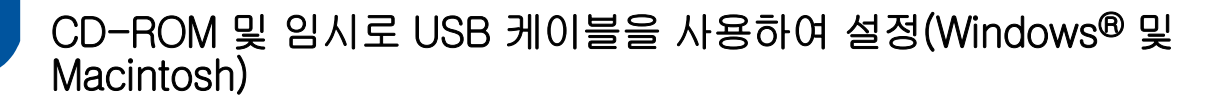

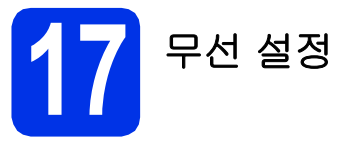

## 중요

- 구성 중 USB 케이블을 임시로 사용해야 합니다 (케이블은 별매품).
- Windows<sup>®</sup> XP를 사용 중이거나 무선 액세스 포 인트/라우터에 컴퓨터를 연결하기 위해 네트워 크 케이블을 사용할 경우 작업을 계속하려면 22 페이지의 16-a 단계에서 기록해둔 무선 액세스 포인트/라우터의 SSID 및 네트워크 키를 알아 야 합니다.

### 참고

- IEEE 802.1x 지원 무선 네트워크에서 본 제품 을 사용하려면: >> 네트워크 사용자 설명서: *IEEE 802.1x 인증 사용*.
- 이 단계의 화면은 Windows<sup>®</sup>의 화면입니다. 컴 퓨터에 표시되는 화면은 운영 체제에 따라 다릅 니다.
- ♂ CD-ROM을 CD-ROM 드라이브에 넣습니다.

## 참고

(Windows®)

- 모델명 화면이 나타나면 본 제품을 선택합니다. 언어 화면이 나타나면 사용하는 언어를 선택합 니다.
- Brother 화면이 자동으로 나타나지 않으면 컴퓨터 (내 컴퓨터)로 이동합니다.
   (Windows<sup>®</sup> 8의 경우: 작업 표시줄에서 (파일 탐색기) 아이콘을 클릭한 다음 컴퓨터로 이동합니다.)

CD-ROM 아이콘을 더블 클릭한 다음 start.exe 를 더블 클릭합니다.

• **사용자 계정 컨트롤** 화면이 나타나면 계속 또는 예를 클릭합니다.

#### (Windows<sup>®</sup>)

사용권 계약에 동의할 경우 다음 2개의 창에서 MFL-Pro Suite 설치를 클릭하고 예를 클릭합 니다.

| Adobe Flash Player 10 XXX-XXXXXXX Multi-Function Center               | brothe                                     |
|-----------------------------------------------------------------------|--------------------------------------------|
| 상위 메뉴<br>MFL-Pro Suite 철치<br>전파 도라이텍 & 소프트웨어 북키제<br>(유상 빅트 워크 물장 포함)  | 다기능 트라이버 및 PageManager은<br>(는) 가동으로 설치됩니다. |
| 💽 사용자 실명서<br>🐲 사용자 지경 설치                                              |                                            |
| 부가 응용 프로그명<br>Gener 지원                                                |                                            |
| 오랜 문라인 등록<br>9 2001-2012 Brother Industries, LSI All Rights Reserved. | +@ 나가기                                     |

## 참고

설치가 자동으로 계속되지 않으면 CD-ROM을 꺼 냈다가 다시 넣거나 루트 폴더에서 start.exe 프로 그램을 더블 클릭하여 설치를 다시 시작합니다. MFL-Pro Suite를 설치하려면 **b** 단계부터 계속합 니다.

#### (Macintosh)

바탕 화면에서 BROTHER 아이콘을 더블 클릭 한 다음 화면에서 Start Here OSX 아이콘을 더 블 클릭합니다. 메시지가 나타나면 사용하는 모델을 선택합니다.

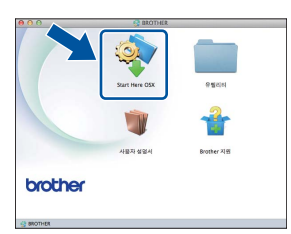

- C 무선 네트워크 연결을 선택하고 다음을 클릭합니다.
  - Windows<sup>®</sup>의 경우 **d**로 이동
  - Macintosh의 경우 e로 이동

## 참고

(Windows®)

PS 드라이버(BR-Script3 프린터 드라이버)를 설 치하려면 **사용자 지정 설치**를 선택한 다음 화면 지침을 따릅니다.

# · 무선 네트워크 사용자용

방화벽/바이러스 백신 감지 화면이 나타나면 방화벽 포트 설정을 변경하여 네트워크 연결을 사용하고 설치를 계속하십시오(권장).를 선택 하고 다음을 클릭합니다.

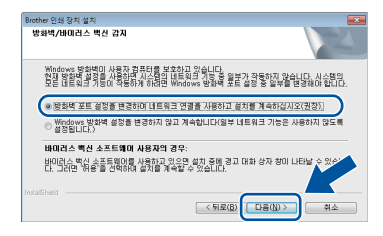

Windows<sup>®</sup> Firewall을 사용하지 않는 경우에는 해당 소프트웨어의 사용자 가이드에서 다음 네 트워크 포트를 추가하는 방법을 참조하십시오.

- 네트워크 스캐닝을 위해서 UDP 포트 54925 를 추가합니다.
- 네트워크 PC-Fax 수신을 위해서 UDP 포트 54926을 추가합니다.
- 네트워크 연결 문제가 계속 발생하면 UDP 포트 161 및 137을 추가합니다.
- 이, 설치에 사용할 USB 케이블이 있습니다.를 선택하고 다음을 클릭합니다.

| 무선 장지 설정 마법사                                                         |
|----------------------------------------------------------------------|
| 무선 장치 설정                                                             |
| 무선 설치 시에는 입시로 무선 컴퓨터에 연결된 USB 케이블을 사용하는 방식이 권장됩니다.                   |
| USB케이블이 있습니까?                                                        |
| ▶ 철치에 사용할 USB 처이불이 있습니다.                                             |
| 아니코, USB 케이블이 없습니다.<br>참고: USB 케이블이 없다면, 장치를 부선으로 실정할 수 있습니다(고급 방법). |
|                                                                      |
| 〈위로 다음〉 해소                                                           |

## 참고

f

q

중요 알림 화면이 나타나면 고지 사항을 읽어 보 십시오. SSID 및 네트워크 키를 확인한 후 확인란 을 선택하고 **다음**을 클릭합니다.

임시적으로 USB 케이블(별매품)을 직접 컴퓨 터 및 본 제품에 연결합니다.

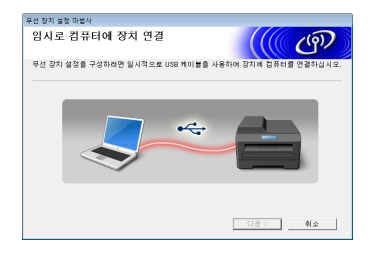

- 다음 중 하나를 수행합니다. ■ **설치 확인** 화면이 나타나면 확인란을 선택하 고 **다음**을 클릭한 다음 h로 이동합니다.
  - 설치 확인 화면이 나타나지 않으면 I로 이동 합니다.

목록에 표시된 SSID에 연결하려면 예를 선택합 니다. 다음을 클릭한 다음 k로 이동합니다.

| 무선 장치 설정 마법사                       |        |
|------------------------------------|--------|
| 컴퓨터의 기존 무선 네트워크 설정 검<br>색          | ((( @) |
| 컴퓨터 또는 무선 역세스 포인트의 무선 네트워크 설정이 검색5 | 리었습니다. |
| 검색된 무선 네트워크 이름(무선 역세스 포인트/라우터 이름): |        |
| SSID: HELLO                        |        |
| 이러한 설정을 사용하여 무선 네트워크레 연결하시겠습니까?    |        |
| 0 01.4 2                           |        |
|                                    | 다음> 취소 |

마법사가 본 제품에서 사용 가능한 무선 네트워 크를 검색합니다. 22페이지의 **16-a** 단계에서 네트워크에 대해 기록해둔 SSID를 선택하고 **다음**을 클릭합니다.

| 무선 장지 설정 마법사    |                        |                               |                               |   |
|-----------------|------------------------|-------------------------------|-------------------------------|---|
| 사용 가능한 무        | 선 네트워크                 |                               | ((( CP)                       | D |
| 사건에 체크한 SSID를 : | 1백하십시오.                |                               |                               |   |
|                 |                        |                               | 내 SSID의 위치                    |   |
| 이름(SSID)        | 채널                     | 무선 모드                         | 신호                            |   |
|                 |                        |                               |                               |   |
| IA HE HELTO     | 6                      | 802.11b/9(11Mbp               | s/54Mbps) 💼 📰 📰               |   |
|                 | Non 114                | 스 피쳐 / 페이스 스테                 |                               |   |
| 새로 고칭           | 이신                     | 2 48 / 6012 28                | 00000240543                   |   |
| 22              | 만일 SSID(무신<br>겨져 있는 경우 | 1 역세스 지정의 아이<br>, '고급'버튼을 물덕유 | 다)가 리슈트에 포사 (거나 음<br>1세 표시할 수 |   |
| 589             |                        | < सद्य 🗎                      | 다음> 취소                        |   |

#### 참고

ī

- 목록이 비어 있으면 무선 액세스 포인트/라우터 에 전원이 들어오고 SSID를 브로드캐스트 중인 지 확인하십시오. 제품과 무선 액세스 포인트/ 라우터가 무선 통신 범위 내에 있는지 확인하십 시오. **새로 고침**을 클릭합니다.
- 무선 액세스 포인트/라우터가 SSID를 브로드캐 스트하지 않도록 설정된 경우 고급 버튼을 클릭 하여 수동으로 추가하십시오. 화면 지침에 따라 Name(SSID)을 입력하고 다음을 클릭합니다.
- 22페이지의 **16-a** 단계에서 기록해둔 **네트워크 키**를 입력하고 **다음**을 클릭합니다.

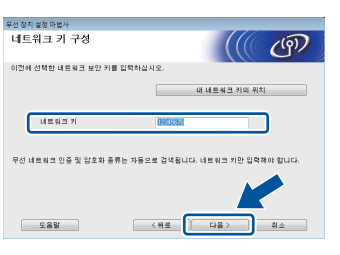

## 참고

Ī

네트워크에 인증 및 암호화가 구성되지 않은 경우 주의! 화면이 나타납니다. 구성을 계속하려면 확 인을 클릭합니다.

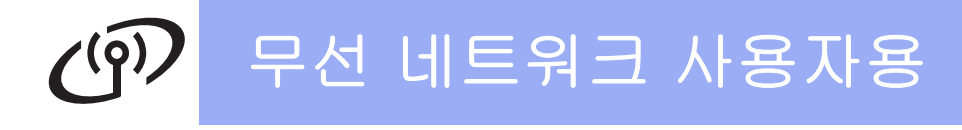

무선 네트워크 설정을 확인하고 다음을 클릭합 니다. 설정이 본 제품으로 전송됩니다.

| <sup>무선장치설정 마법사</sup><br>무선 네트워크 설정 | 확인            | ((( @)   |
|-------------------------------------|---------------|----------|
| "다음"를 클릭하여 다음 설정                    | 물 장치에 전송하십시오. |          |
| IP 주소                               | 자동            | IP 주소 변경 |
| 통신 모드                               | 인프라           |          |
| 0 ਛ(SSID)                           | HELLO         |          |
|                                     |               |          |
| 도움말                                 | (相定)          | 다음> ] 하소 |

- 참고
- 취소를 클릭하면 설정이 변경되지 않고 유지됩니다.
- 본 제품의 IP 주소 설정을 수동으로 입력하려면 IP 주소 변경을 클릭하고 네트워크에 필요한 IP 주소를 입력합니다.
- 무선 설정 오류 화면이 표시되면 **다시 시도**를 클 릭합니다.
- 컴퓨터와 본 제품에서 USB 케이블을 분리하고 **다음**을 클릭합니다.
- 확인 지품의 터치스크린 오른쪽 상단에 있는 4개 의 레벨 인디케이터는 무선 액세스 포인트/ 라우터의 무선 신호 강도를 나타냅니다.

MFL-Pro Suite를 설치하려면 **19** 단계로 이 동하여 계속합니다.

Windows<sup>®</sup> 사용자의 경우:

다음으로 34페이지의 **19-e** 단계

Macintosh 사용자의 경우:

다음으로 37페이지의 **19-d** 단계

# · 무선 네트워크 사용자용

## 설정 마법사를 사용하여 제어판에서 수동 설정(Windows<sup>®</sup>, Macintosh 및 모바일 장치)

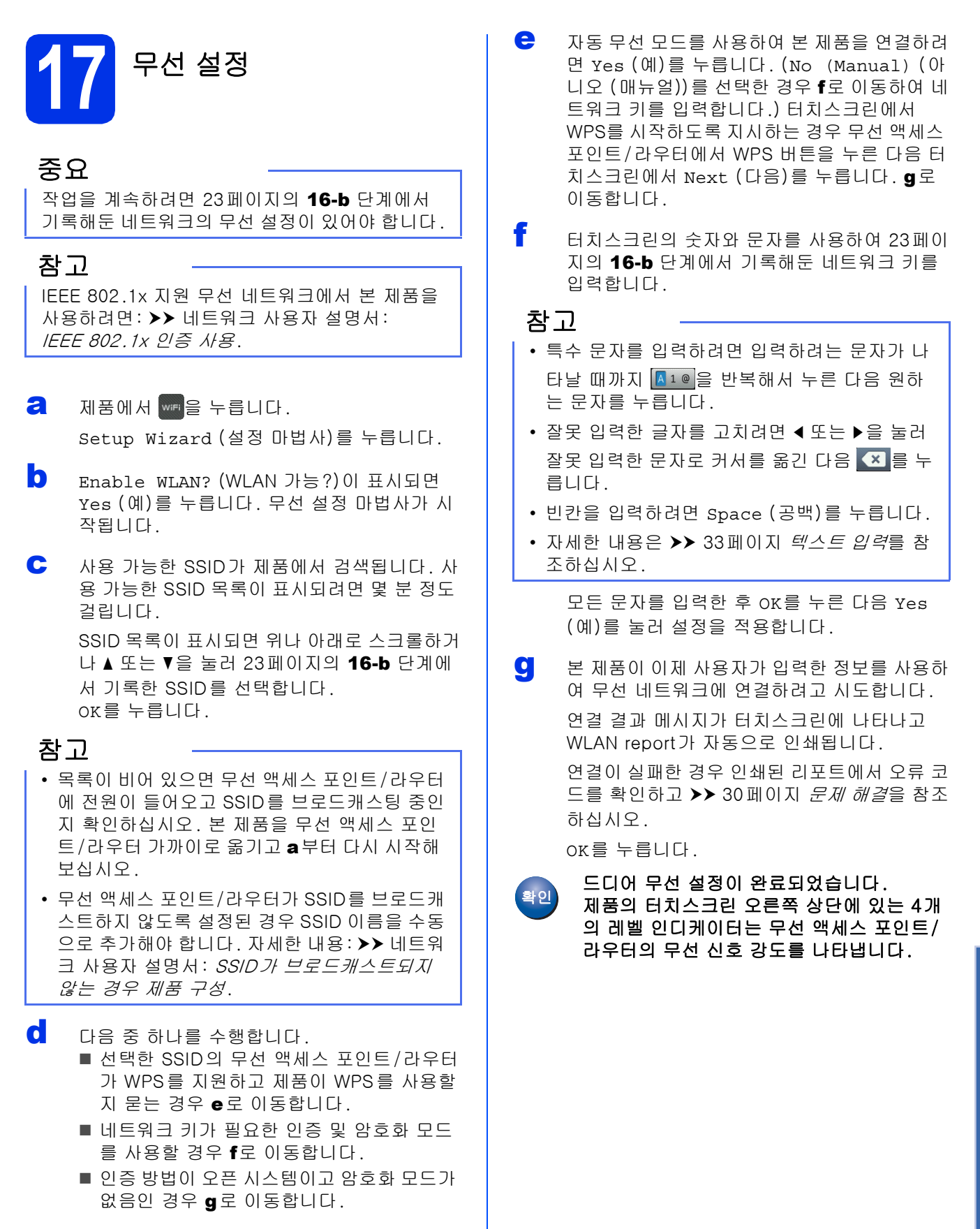

Windows<sup>®</sup> Macintosh 무선 네트워크

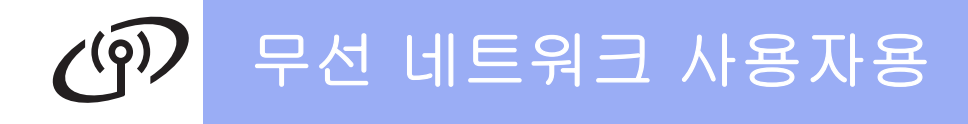

MFL-Pro Suite를 설치하려면 **18** 단계로 이 동하여 계속합니다.

Windows<sup>®</sup> 사용자의 경우:

다음으로

34 페이지

Macintosh 사용자의 경우:

#### 다음으로

#### 37 페이지

## 참고

모바일 장치 사용자의 경우 모바일 장치로 제품을 사용하는 자세한 방법을 보려면 고급 네트워크 사 용 설명서를 참조하십시오. 사용 중인 응용 프로 그램의 사용자 가이드를 다운로드하려면 Brother 솔루션 센터 (<u>http://solutions.brother.com/</u>)를 방문하여 해당 모델 페이지의 Manuals를 클릭하 십시오.

# · 무선 네트워크 사용자용

WPS(Wi-Fi Protected Setup) 또는 AOSS™를 사용하여 원 푸시 설정 (Windows<sup>®</sup>, Macintosh 및 모바일 장치)

f

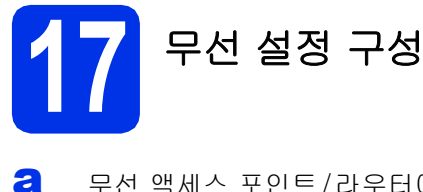

무선 액세스 포인트/라우터에 아래와 같은 WPS 또는 AOSS™ 기호가 있는지 확인합니 다.

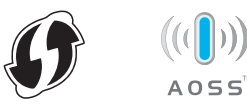

- ▶ Brother 제품을 WPS 또는 AOSS™ 액세스 포 인트/라우터의 범위 내에 둡니다. 범위는 사용 환경에 따라 다를 수 있습니다(무선 액세스 포 인트/라우터와 함께 제공된 설명서 참조).
- C 제품에서 ₩₽를 누릅니다. ₩PS/AOSS를 누릅니다.
- C Enable WLAN? (WLAN 가능?)이 표시되면 Yes (예)를 누릅니다. 무선 설정 마법사가 시 작됩니다.
- 터치스크린에서 WPS 또는 AOSS™를 시작하 도록 지시하면 무선 액세스 포인트/라우터에 서 WPS 또는 AOSS™ 버튼을 누른 다음(자세 한 내용은 무선 액세스 포인트/라우터와 함께 제공된 설명서 참조) 제품에서 oK를 누릅니다.

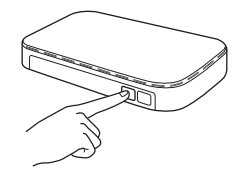

이 기능은 무선 액세스 포인트/라우터가 본 제 품을 구성하기 위해 사용할 모드(WPS 또는 AOSS™)를 자동으로 감지합니다.

## 참고

무선 액세스 포인트/라우터가 WPS를 지원하고 PIN(Personal Identification Number) 방식을 사 용하여 제품을 구성하려면: ➤> 네트워크 사용자 설명서: WPS의 PIN 방법을 사용하여 구성(Wi-Fi Protected Setup). 연결 결과 메시지가 터치스크린에 나타나고 WLAN report가 자동으로 인쇄됩니다. 연결이 실패한 경우 인쇄된 리포트에서 오류 코 드를 확인하고 ▶▶ 30페이지 *문제 해결*를 참조

OK를 누릅니다.

하십시오.

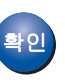

드디어 무선 설정이 완료되었습니다. 제품의 터치스크린 오른쪽 상단에 있는 4개 의 레벨 인디케이터는 무선 액세스 포인트/ 라우터의 무선 신호 강도를 나타냅니다.

MFL-Pro Suite를 설치하려면 **18** 단계로 이 동하여 계속합니다.

Windows<sup>®</sup> 사용자의 경우:

다음으로 34페이지

Macintosh 사용자의 경우:

다음으로

37 페이지

## 참고

모바일 장치 사용자의 경우 모바일 장치로 제품을 사용하는 자세한 방법을 보려면 고급 네트워크 사 용 설명서를 참조하십시오. 사용 중인 응용 프로 그램의 사용자 가이드를 다운로드하려면 Brother 솔루션 센터(<u>http://solutions.brother.com/</u>)를 방문하여 해당 모델 페이지의 Manuals를 클릭하 십시오.

> Windows<sup>®</sup> | Macintosh 무선 네트워크

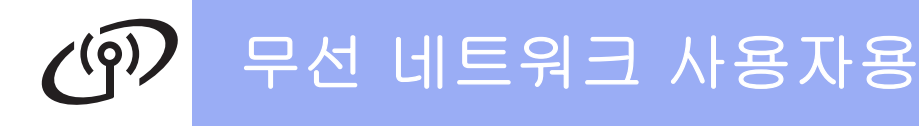

문제 해결

#### 중요

설정 중에 도움이 필요하여 Brother 고객 서비스에 문의하려면 SSID(네트워크 이름) 및 네트워크 키를 준비 해야 합니다. 이 정보를 찾는 데에는 도움을 드릴 수 없습니다.

#### 무선 설정(SSID(네트워크 이름) 및 네트워크 키)을 찾는 방법\*

1.무선 액세스 포인트/라우터에 부속된 설명서를 확인하십시오.
 2.기본 SSID는 액세스 포인트/라우터 제조업체의 이름 또는 모델 이름일 수 있습니다.
 3.보안 정보를 모를 경우 라우터 제조업체, 시스템 관리자 또는 인터넷 공급자에게 문의하십시오.

- \* 네트워크 키를 암호, 보안 키 또는 암호화 키라고 설명하기도 합니다.
- \* 무선 액세스 포인트/라우터가 SSID를 브로드캐스트하지 않도록 설정된 경우 SSID가 자동으로 감지되지 않 습니다. SSID 이름을 수동으로 입력해야 합니다(➤➤ 네트워크 사용자 설명서: *SSID가 브로드캐스트되지 않 는 경우 제품 구성*).

#### WLAN report

인쇄된 WLAN report에 연결이 실패했다고 나타나면 인쇄된 리포트에서 오류 코드를 확인하고 다음 지침을 참조 하십시오.

| 오류 코드 | 권장 해결 방법                                                                                                    |
|-------|----------------------------------------------------------------------------------------------------|
|       | 무선 설정이 활성화되지 않았습니다. 무선 설정을 ON으로 설정합니다.                                                                                                    |
|       | - 본 제품에 LAN 케이블이 연결된 경우 케이블을 분리하고 제품의 무선 설정을 On으로 설<br>정합니다.                                                                                                    |
| TS-01 | 1.본 제품에서 📊를 누릅니다.                                                                                                    |
|       | 2.Network (네트워크)를 누릅니다.                                                                                                    |
|       | 3.WLAN을 누른 다음 Setup Wizard (설정 마법사)를 누릅니다.                                                                                                    |
|       | 4.Enable WLAN? (WLAN 가능?)이 표시되면 Yes (예)를 누릅니다. 무선 설정 마법사<br>가 시작됩니다.                                                                                                    |
|       | 무선 액세스 포인트/라우터를 감지할 수 없습니다.                                                                                                    |
| TS-02 | <ul> <li>다음 4가지 사항을 확인하십시오.</li> <li>1.무선 액세스 포인트/라우터의 전원이 켜져 있는지 확인하십시오.</li> <li>2.본 제품을 장애물이 없는 곳으로 이동하거나 무선 액세스 포인트/라우터에 가까운 곳으로 이동하십시오.</li> <li>3. 무선 설정을 구성할 때는 임시적으로 본 제품을 무선 액세스 포인트/라우터에서 약</li> </ul> |
|       | <ol> <li>1 m 이내에 설치하십시오.</li> <li>4. 무선 액세스 포인트/라우터에서 MAC 주소 필터링을 사용하는 경우 필터에서 Brother 제품의 MAC 주소가 허용되는지 확인하십시오(▶▶ 39페이지 <i>네트워크 구성 리포트 인 쇄</i> 참조).</li> </ol>                                                  |
|       | <ul> <li>SSID 및 보안 정보(SSID/인증 방법/암호화 모드/네트워크 키)를 수동으로 입력한 경우<br/>정보가 올바르지 않을 수 있습니다.</li> <li>SSID 및 보안 정보를 확인하십시오(▶▶ 30페이지 <i>무선 설정(SSID(네트워크 이름) 및 네</i></li> </ul>                                            |
|       | <i>트워크 키)을 찾는 방법 *</i> 참조). 필요한 경우 정확한 정보를 다시 입력하십시오.                                                                                                    |
|       | 입력한 무선 네트워크 및 보안 설정이 올바르지 않을 수 있습니다.<br>                                                                                                    |
| TS-03 | 무선 네트워크 설정이 정확한지 확인하십시오(▶▶ 30페이지 <i>무선 설정(SSID(네트워크 이<br/>름) 및 네트워크 키)을 찾는 방법★</i> 참조).                                                                                                    |
|       | <br> * 입력 또는 선택한 SSID/인증 방법/암호화 모드/네트워크 키가 정확한지 확인하십시오.                                                                                                    |

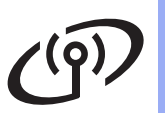

| 오류 코드 |                                                                                          | 권장 해결 방법                                                              |                                                         |
|-------|------------------------------------------------------------------------------------------|-----------------------------------------------------------------------|---------------------------------------------------------|
|       | 선택한 무선 액세스 포인트/라우<br>지 않습니다.                                                             | 러에서 사용하는 인증/암호화                                                       | 모드가 본 제품에서 지원되                                          |
|       | 인프라 모드의 경우 무선 액세스<br>제품은 WPA™, WPA2™, OPEI<br>AES 암호화 모드를 지원합니다.<br>공유 키는 WEP 암호화에 해당됩   | 포인트/라우터의 인증 및 암호호<br>N 및 공유 키 인증 방법을 지원힡<br>WPA2는 암호화 모드에서 AES<br>니다. | 한 모드를 변경하십시오. 본<br>합니다. WPA는 TKIP 또는<br>를 지원합니다. OPEN 및 |
|       | 문제가 해결되지 않을 경우 입력<br>무선 네트워크 설정이 정확한지<br><i>름) 및 네트워크 키)을 찾는 방법</i>                      | 한 SSID 또는 네트워크 설정이 올<br>확인하십시오(▶▶ 30페이지 <i>무</i><br>ኛ★참조).            | 읍바르지 않을 수 있습니다.<br><i>선 설정(SSID(네트워크 이</i>              |
| TS-04 | 인증 방법과 암호화 모드의 조합                                                                        | 표                                                                     |                                                         |
|       | 인증 방법                                                                                    | 암호화 모드                                                                |                                                         |
|       | WPA-Personal                                                                             | TKIP                                                                  |                                                         |
|       | WIT I CISONAL                                                                            | AES                                                                   |                                                         |
|       | WPA2-Personal                                                                            | AES                                                                   |                                                         |
|       | OPEN                                                                                     |                                                                       |                                                         |
|       |                                                                                          | 없음(암호화하시 않음)                                                          |                                                         |
|       | 승유 기                                                                                     |                                                                       |                                                         |
|       | 에드혹 모드의 경우 무선 설정에서 컴퓨터의 인증 방법 및 암호화 모드를 변경하십시<br>본 제품은 옵션 WEP 암호화와 함께 OPEN 인증 방법만 지원합니다. |                                                                       | 화 모드를 면경하십시오.<br>니다.                                    |
|       | 보안 정보(SSID/네트워크 키)가                                                                      | 올바르지 않습니다.                                                            |                                                         |
| TS-05 | SSID 및 보안 정보(네트워크 키)<br><i>(SSID(네트워크 이름) 및 네트워</i>                                      | )가 올바른지 확인하십시오( <b>&gt;&gt;</b><br><i>]크 키)을 찾는 방법</i> *참조).          | 30페이지 <i>무선 설정</i>                                      |
|       | 라우터가 WEP 암호화를 사용하<br>품은 첫 번째 WEP 키 사용만 지                                                 | 는 경우 첫 번째 WEP 키로 사용<br>원합니다.                                          | 된 키를 입력합니다. 본 제                                         |
|       | 무선 보안 정보(인증 방법/암호                                                                        | 화 모드/네트워크 키)가 올바르.                                                    | 지 않습니다.                                                 |
|       | 오류 TS-04에서 "인증 방법과 일                                                                     | ·호화 모드의 조합표 "에 나오는                                                    | 무선 보안 정보를 확인하십                                          |
| TS-06 | 시오.<br>라우터가 WEP 암호화를 사용하<br>품은 첫 번째 WEP 키 사용만 지                                          | 는 경우 첫 번째 WEP 키로 사용<br>원합니다.                                          | 된 키를 입력합니다. 본 제                                         |
|       | 네트워크 키를 확인하십시오(▶▶<br><i>을 찾는 방법</i> ★ 참조).                                               | · 30 페이지 <i>무선 설정(SSID(네트</i>                                         | [워크 이름) 및 네트워크 키)                                       |
|       | 본 제품은 WPS 또는 AOSS ™가                                                                     | 설정된 무선 액세스 포인트/라우                                                     | 우터를 감지할 수 없습니다.                                         |
|       | WPS 또는 AOSS™를 사용하여<br>우터를 모두 조작해야 합니다.<br>무선 액세스 포인트/라우터가 W                              | 무선 설정을 구성하려면 본 제품<br>/PS 또는 AOSS™를 지원하는지                              | 화 무선 액세스 포인트/라<br>확인하고 다시 시작해 보                         |
|       | 십시오.                                                                                     |                                                                       |                                                         |
| TS-07 |                                                                                          | 20                                                                    |                                                         |
|       |                                                                                          |                                                                       |                                                         |
|       | WPS 또는 AOSS™를 사용하여<br>무선 액세스 포인트/라우터에 부<br>조업체에 문의하거나, 네트워크                              | 무선 액세스 포인트/라우터를 2<br>속된 설명서를 참조하거나, 무선<br>관리자에게 문의하십시오.               | 조작하는 방법을 모를 경우<br>선 액세스 포인트/라우터 제                       |

Windows<sup>®</sup> Macintosh 무선 네트워크

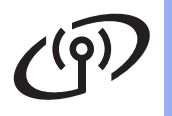

| 오류 코드 | 권장 해결 방법                                                                                                    |  |
|-------|----------------------------------------------------------------------------------------------------|--|
|       | WPS 또는 AOSS™가 설정된 무선 액세스 포인트/라우터가 두 개 이상 감지됩니다.                                                                            |  |
| TS-08 | - 범위 내에 WPS 또는 AOSS™가 활성화된 무선 액세스 포인트/라우터가 하나뿐인지 확<br>인하고 다시 시도하십시오.<br>- 다르 모셔 액세스 프이트/라우터의 가서은 피하기 위해 면 분 후에 다시 시작해 보신시오 |  |

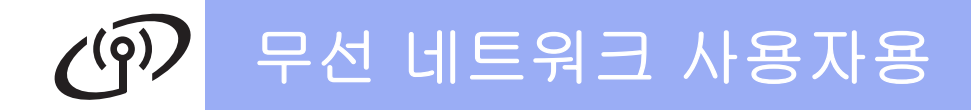

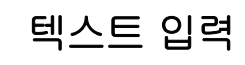

특정 메뉴 선택을 설정할 경우 제품에 텍스트를 입력해야 하는 경우가 있습니다. 문자, 숫자 및 특수 문자 중에서 선택하려면 💶 😑 반복해서 누릅니다. 대소문자를 변경하려면 🐨 🗛 을 누릅니다.

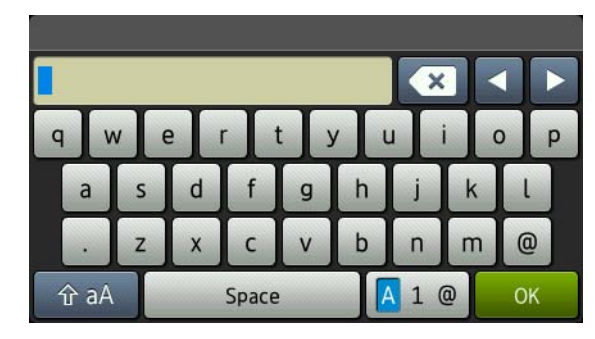

#### 빈칸 삽입

빈칸을 입력하려면 Space (공백)를 누릅니다.

#### 수정

글자를 잘못 입력하여 변경하려면 < 또는 ▶을 눌러 커서를 잘못된 문자로 이동한 다음 💌 를 누릅니다. 정확한 문자를 입력합니다.

#### 참고

- 사용 가능한 문자는 국가에 따라 다를 수 있습니다.
- 키보드 레이아웃은 설정하는 기능에 따라 달라질 수 있습니다.

됴

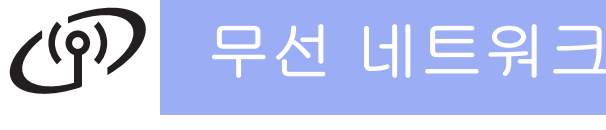

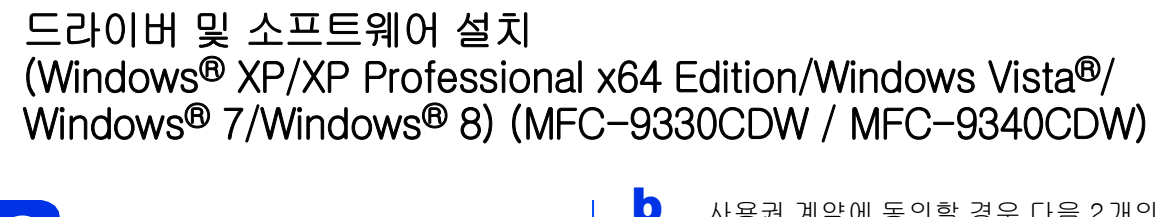

18 설치하기 전에

## 중요

- 실행 중인 프로그램이 있을 경우 종료하십시오.
- 운영 체제에 따라 화면이 다를 수 있습니다.

## 참고

- CD-ROM에는 Presto! PageManager가 포함 되어 있습니다. 이 소프트웨어는 Windows<sup>®</sup> XP(SP3 이상), XP Professional x64 Edition(SP2 이상), Windows Vista<sup>®</sup> (SP2 이상), Windows<sup>®</sup> 7 및 Windows<sup>®</sup> 8을 지원합 니다. MFL-Pro Suite를 설치하기 전에 최신 Windows<sup>®</sup> 서비스 팩으로 업데이트하십시오.
- Windows<sup>®</sup> Firewall을 제외한 모든 개인 방화벽 소프트웨어, 스파이웨어 차단 프로그램 또는 백 신 프로그램을 사용 중인 경우, 설치하는 동안 에는 해당 응용 프로그램을 해제하십시오.
- 컴퓨터가 켜져 있는지 그리고 관리자 권한으로 로그온되어 있는지 확인하십시오.

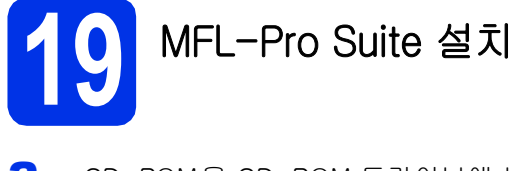

CD-ROM을 CD-ROM 드라이브에 넣습니다. 모델명 화면이 나타나면 본 제품을 선택합니 다. 언어 화면이 나타나면 사용하는 언어를 선 택합니다.

## 참고

• Brother 화면이 자동으로 나타나지 않으면 컴퓨 터 (내 컴퓨터)로 이동합니다. (Windows<sup>®</sup> 8의 경우: 작업 표시줄에서 (파 일 탐색기) 아이콘을 클릭한 다음 컴퓨터로 이 동합니다.) CD-ROM 아이콘을 더블 클릭한 다음 start.exe 를 더블 클릭합니다.

• **사용자 계정 컨트롤** 화면이 나타나면 계속 또는 예를 클릭합니다. 사용권 계약에 동의할 경우 다음 2개의 창에서 MFL-Pro Suite 설치를 클릭하고 예를 클릭합 니다.

| 🖬 Adobe Flash Player 10                                    |                                            |
|------------------------------------------------------------|--------------------------------------------|
| XXX-XXXXXXX Multi-Function Center                          | brother                                    |
|                                                            |                                            |
| 상위 메뉴                                                      |                                            |
| MFL-Pro Suite 성치<br>전체 드라이네 & 소프트웨어 패키지<br>(유전 네트워크 설정 프함) | 다기능 드라이버 및 PageManager은<br>(는) 자동으로 설치됩니다. |
| 🎼 사용자 실명서                                                  |                                            |
| 사용자 지경 설치                                                  |                                            |
| 화가 응용 프로그램                                                 |                                            |
| Old Brother 지원                                             |                                            |
| 관리인 등록                                                     |                                            |
| @ 2001-2012 Brother Industries, Ltd. All Rights Reserved.  | <b>+[]</b> 나가기                             |

## 참고

설치가 자동으로 계속되지 않으면 CD-ROM을 꺼 냈다가 다시 넣거나 루트 폴더에서 start.exe 프로 그램을 더블 클릭하여 설치를 다시 시작합니다. MFL-Pro Suite를 설치하려면 **b** 단계부터 계속합 니다.

C 무선 네트워크 연결을 선택하고 다음을 클릭합니다.

## 참고

PS 드라이버(BR-Script3 프린터 드라이버)를 설 치하려면 **사용자 지정 설치**를 선택한 다음 화면 지침을 따릅니다.

방화벽/바이러스 백신 감지 화면이 나타나면 방화벽 포트 설정을 변경하여 네트워크 연결을 사용하고 설치를 계속하십시오(권장).를 선택 하고 다음을 클릭합니다.

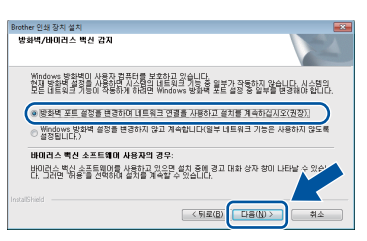

Windows<sup>®</sup> Firewall을 사용하지 않는 경우에는 해당 소프트웨어의 사용자 가이드에서 다음 네 트워크 포트를 추가하는 방법을 참조하십시오.

- 네트워크 스캐닝을 위해서 UDP 포트 54925 를 추가합니다.
- 네트워크 PC-Fax 수신을 위해서 UDP 포트 54926을 추가합니다.
- 네트워크 연결 문제가 계속 발생하면 UDP 포트 161 및 137을 추가합니다.

무선 네트워크

목록에서 본 제품을 선택한 다음, 다음을 클릭 합니다.

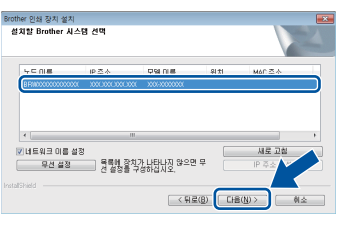

#### 참고

- 무선 설정에 실패한 경우 무선 설정 버튼을 누르고 화면 지침에 따라 무선 구성을 완료하십시 오.
- WEP를 사용하는 경우 터치스크린에 Connected (연결됨)이 표시되었지만 본 제품 이 목록에 없을 경우 WEP 키를 올바로 입력했 는지 확인하십시오. WEP 키는 대소문자를 구 분합니다.
- 설치가 자동으로 계속됩니다. 설치 화면이 차 례대로 나타납니다. 메시지가 나타나면 화면 지침을 따르십시오.

## 중요

설치 중에는 어떤 화면도 취소하지 마십시오. 모 든 화면이 나타나는 데 몇 분 정도 걸릴 수 있습니 다.

## 참고

Windows 보안 화면이 나타나면 확인란을 선택하 고 설치를 클릭하여 설치를 제대로 완료합니다.

- 9 온라인 등록 화면이 나타나면, 선택을 하고 화 면 지침을 따릅니다. 등록 프로세스가 완료되 면 다음을 클릭합니다.
- 설치가 완료되었습니다. 화면이 나타나면 선택 하고 다음을 클릭합니다.

중료 및 다시 시작

완료를 클릭하여 컴퓨터를 다시 시작합니다. 컴퓨터를 다시 시작한 후 관리자 권한으로 로그 온해야 합니다.

#### 참고

- 소프트웨어 설치 중에 오류 메시지가 나타나면 다음 중 하나를 수행합니다:
  - Windows<sup>®</sup> XP, Windows Vista<sup>®</sup> 및
     Windows<sup>®</sup> 7 사용자의 경우: 
     (시작) > 모
     든 프로그램 > Brother > MFC-XXXX LAN 에 있는 설치 진단을 실행합니다(여기서 MFC-XXXX는 사용하는 모델 이름).
  - Windows<sup>®</sup> 8 사용자의 경우: 설치 진단을 실 행하고 바탕 화면에서 (Brother Utilities) 아이콘을 더블 클릭한 다음 드롭다운 목록을 클릭하고 모델 이름을 선택합니다(아직 선택 하지 않은 경우). 왼쪽 탐색 표시줄에서 도구 를 클릭합니다.
- 제품 또는 제품의 소프트웨어를 사용하는 경우 보안 설정에 따라 Windows<sup>®</sup> Security 또는 백 신 소프트웨어 창이 타날 수 있습니다. 해당 창 을 계속 실행하십시오.

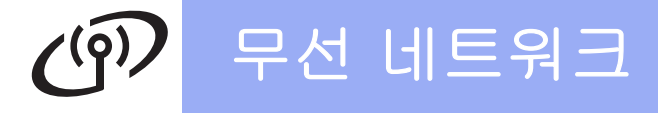

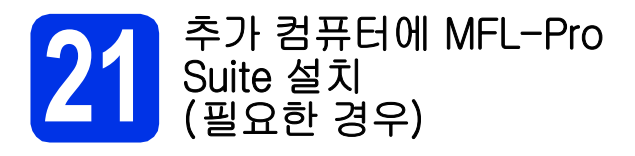

네트워크의 여러 컴퓨터에서 제품을 사용하려면 각 컴퓨터에 MFL-Pro Suite를 설치하십시오. 34페이지 의 **18**단계로 가십시오.

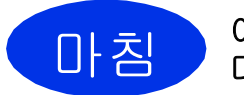

이제 설치가 완료되었습니 다.

## 참고

- Windows<sup>®</sup> 8 사용자: CD-ROM에 포함된 Brother 설명서가 PDF 형식인 경우 Adobe<sup>®</sup> Reader<sup>®</sup>를 사용하여 엽니다. 컴퓨터에 Adobe<sup>®</sup> Reader<sup>®</sup>가 설치되어 있지만 Adobe<sup>®</sup> Reader<sup>®</sup>에서 파일을 열수 없는 경우 PDF의 파 일 연결을 변경합니다(➤> 40페이지 Adobe<sup>®</sup> Reader<sup>®</sup>에서 PDF 파일을 여는 방법 (Windows<sup>®</sup> 8) 참조).
- XML Paper Specification 프린터 드라이버 XML Paper Specification 프린터 드라이버는 XML Paper Specification을 사용하는 응용 프 로그램에서 인쇄하는 경우 Windows Vista<sup>®</sup>, Windows<sup>®</sup> 7 및 Windows<sup>®</sup> 8용으로 가장 적합 한 드라이버입니다. Brother 솔루션 센터 (<u>http://solutions.brother.com/</u>)에서 최신 드 라이버를 다운로드하십시오.

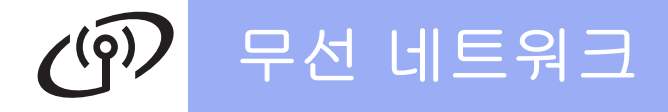

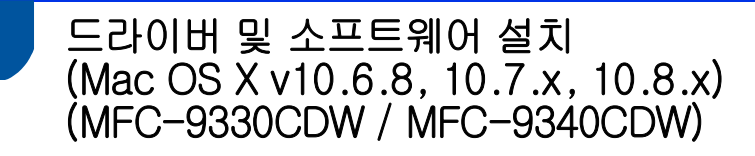

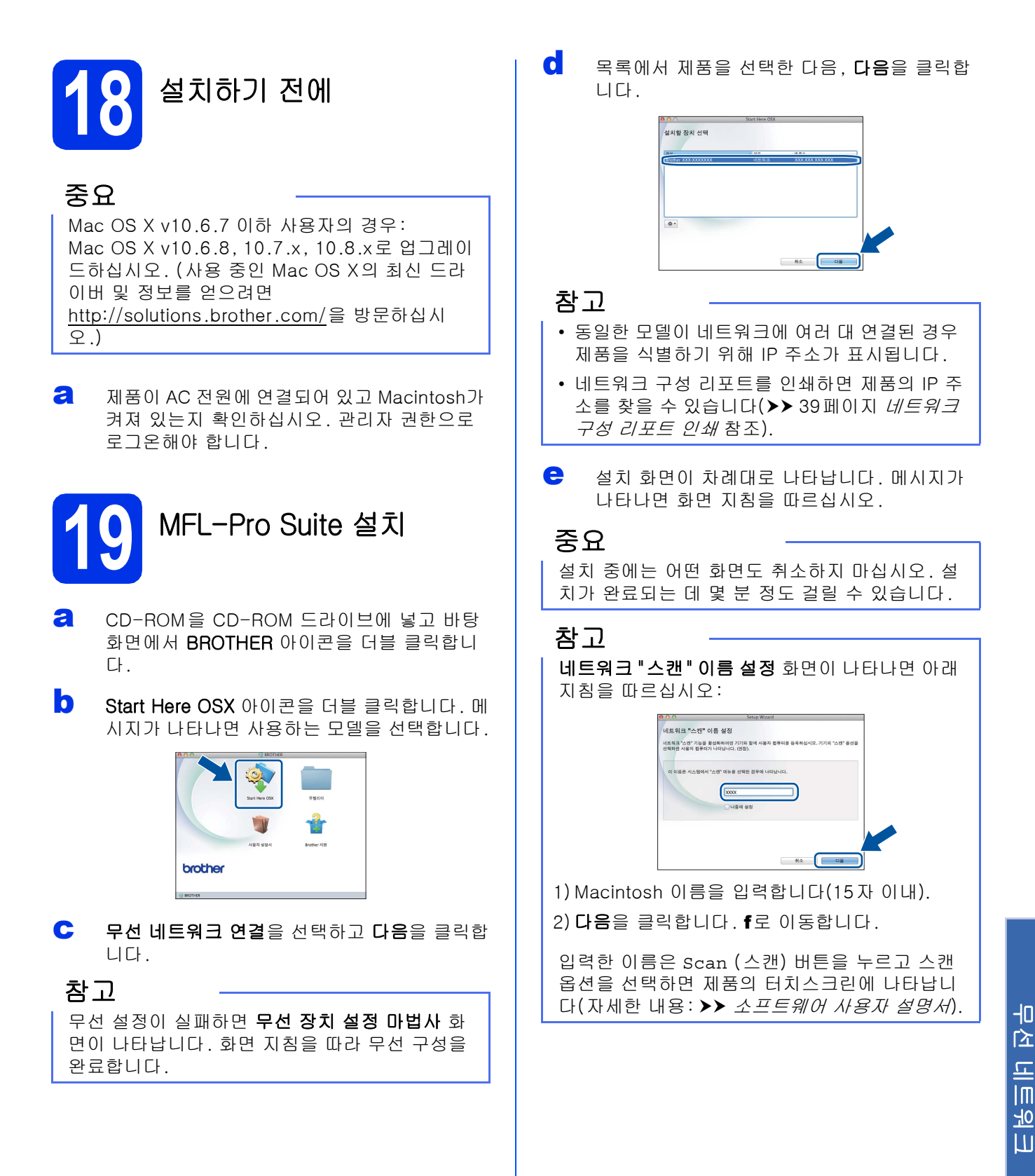

37

Windows®

Macintosh

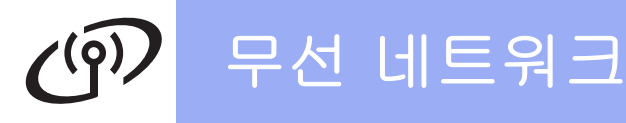

- · 프린터 추가 화면이 나타나면 프린터 추가를 클릭합니다.
- 9 목록에서 제품을 선택하고 추가를 클릭한 다음 다음을 클릭합니다.

(OS X v10.8.x)

사용 팝업 메뉴에서 MFC-XXXX CUPS 드라이 버를 선택합니다(여기서 XXXX는 사용하는 모 델 이름).

## 참고

PS 드라이버(BR-Script3 프린터 드라이버)를 추 가하려면 **사용 프린터 (사용)** 팝업 메뉴에서 선택 합니다.

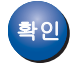

이제 MFL-Pro Suite 설치가 완료되었습니 다. 38페이지의 **20**단계로 가십시오.

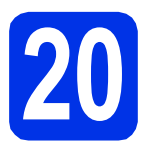

Presto! PageManager 다 운로드 및 설치

Presto! PageManager를 설치하면 OCR 기능이 Brother ControlCenter2에 추가됩니다. Presto! PageManager를 사용하여 사진과 문서를 쉽 게 스캔, 공유 및 구성할 수 있습니다.

| a | Brother 지원 화면에서 Presto! PageManager |
|---|-------------------------------------|
|   | 를 클릭하고 화면 지침을 따릅니다.                 |

| 00                                                       | Setup Wizard        |
|----------------------------------------------------------|---------------------|
| Brother 지원                                               |                     |
| trestol PageManager를 다운로드하여<br>실치합니다.<br>일터넷 에세스가 필요합니다. | Prestol PageManager |
|                                                          | Brother Web Connect |
|                                                          | 2242 84             |
|                                                          | Brother 술투선 센터      |
|                                                          | 문 소모품 정보            |
|                                                          |                     |
|                                                          |                     |
|                                                          | 취소 다용               |

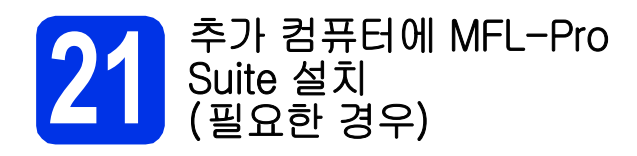

네트워크의 여러 컴퓨터에서 제품을 사용하려면 각 컴퓨터에 MFL-Pro Suite를 설치하십시오. 37페이지 의 **18**단계로 가십시오.

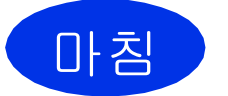

이제 설치가 완료되었습니 다.

# 네트워크 사용자용

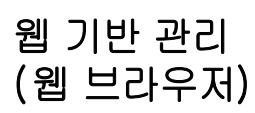

Brother 인쇄 서버에는 웹 서버가 탑재되어 있어서 HTTP(Hypertext Transfer Protocol)를 사용하여 서 버의 상태를 모니터링하거나 일부 구성 설정을 변경 할 수 있습니다.

#### 참고

Windows<sup>®</sup>의 경우 Windows<sup>®</sup> Internet Explorer<sup>®</sup> 8.0/9.0, Macintosh의 경우 Safari 5.0 을 사용하는 것이 좋습니다. 또한 사용하는 브라 우저에 JavaScript 및 쿠키가 항상 사용으로 설정 되어 있는지 확인하십시오. 웹 브라우저를 사용하 려면 인쇄 서버의 IP 주소를 알아야 하는데, 이것 은 네트워크 구성 리포트에 나옵니다.

∂ 브라우저를 엽니다.

"http://제품의 IP 주소/"를 브라우저의 주소 표 시줄에 입력합니다(여기서 "제품의 IP 주소"는 Brother 제품의 IP 주소 또는 인쇄 서버 이름입 니다).

■ 예: http://192.168.1.2/

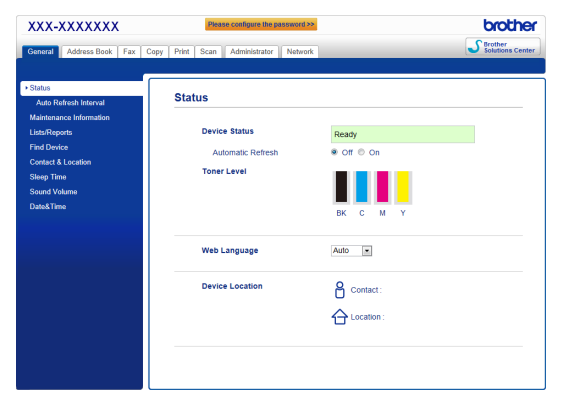

## 참고

옵션인 로그인 암호를 지정해 놓은 경우 웹 기반 관리에 액세스하려면 메시지가 나타났을 때 암호 를 입력해야 합니다.

♥ 자세한 내용: ➤> 네트워크 사용자 설명서: 웹 기반 관리.

## 네트워크 구성 리포트 인쇄

네트워크 구성 리포트를 인쇄하면 현재 네트워크 설 정을 확인할 수 있습니다.

- ∂ ∬를 누릅니다.
- ▲ All Settings (모든 설정)를 누릅니다.
- C 위나 아래로 스크롤하거나 ▲ 또는 ♥을 눌러 Print Reports (보고서 인쇄)를 표시합니 다.

Print Reports (보고서 인쇄)를 누릅니다.

C 위나 아래로 스크롤하거나 ▲ 또는 ▼을 눌러 Network Configuration (네트워크 구성) 을 표시합니다.

> Network Configuration (네트워크 구성) 을 누릅니다.

oK를 누릅니다.
 제품에서 현재 네트워크 설정이 인쇄됩니다.

## 네트워크 설정을 출하 시 기본 설정으 로 복원

내장 인쇄/스캔 서버의 모든 네트워크 설정을 출하 시 기본 설정으로 복원할 수 있습니다.

- а ┋┋ 누릅니다.
- ▲ All Settings (모든 설정)를 누릅니다.
- C 위나 아래로 스크롤하거나 ▲ 또는 ▼을 눌러 Network (네트워크)을 표시합니다. Network (네트워크)를 누릅니다.
- C 위나 아래로 스크롤하거나 ▲ 또는 ▼을 눌러 Network Reset (네트워크초기화)을 표시합 니다.

Network Reset (네트워크초기화)을 누릅니 다.

€ Yes (예)를 누릅니다.

f

Yes (예)를 2초간 누릅니다. 제품이 다시 시작됩니다. 케이블을 분리했다가 제품이 다시 시작된 후에 케이블을 다시 연결합 니다.

# 기타 정보

## 컬러 수정

각 색상의 출력 농도 및 인쇄 위치는 제품의 환경에 따 라 다를 수 있습니다. 온도 및 습도와 같은 요인은 색 상에 영향을 줄 수 있습니다. 색 보정 및 색 등록을 통 해 각 색상의 색상 농도와 인쇄 위치를 개선할 수 있 습니다.

## 색 보정

보정을 사용하면 색상 농도가 향상됩니다.

## 참고

- ・ 다이렉트 인쇄 기능(MFC-9330CDW / MFC-9340CDW) 또는 BR-Script 프린터 드라 이버를 사용하여 인쇄하는 경우 제어판에서 보 정을 수행해야 합니다(▶▶ 40페이지 *제어판 사 용* 참조).
- Windows<sup>®</sup> 프린터 드라이버를 사용하여 인쇄하는 경우, 교정 데이터 사용 및 자동으로 장치 데이터 가져오기를 모두 On으로 설정하면 드라이버가 보정 데이터를 자동으로 가져옵니다(>> 소프트웨어 사용자 설명서).
- Macintosh 프린터 드라이버를 사용하여 인쇄하는 경우 Status Monitor (상태 모니터)를 사용하여 보정을 수행해야 합니다. Status Monitor (상태 모니터)을 켠 다음 제어 메뉴에서 색상 교정을 선택하십시오(>> 소프트웨어 사용자 설명서).

#### 제어판 사용

- ∂ Ⅲ(Toner (토너))를 누릅니다.
- Calibration (보정)을 누릅니다.
- Calibrate (보정)을 누릅니다.
- C Yes (예)를 누릅니다.
- € ▮을 누릅니다.

## 색 등록

자동 등록

자동 등록을 통해 각 색상의 인쇄 위치를 개선할 수 있 습니다.

- 2 Ⅲ(Toner (토너))를 누릅니다.
- ▶ Auto Regist. (자동 등록)를 누릅니다.
- C Yes (예)를 누릅니다.

## Adobe<sup>®</sup> Reader<sup>®</sup>에서 PDF 파일을 여는 방법(Windows<sup>®</sup> 8)

- 아우스를 바탕 화면 오른쪽 하단 모서리로 이동 합니다. 메뉴 모음이 나타나면 설정을 클릭한 다음 제어판을 클릭합니다.
- 프로그램, 기본 프로그램을 차례로 클릭한 다
   음 파일 형식 또는 프로토콜을 프로그램과 연결
   을 클릭합니다.
- c .pdf을 선택한 다음 프로그램 변경... 버튼을 클 릭합니다.
- Adobe Reader를 클릭합니다. .pdf 옆의 아이

   콘이 'Adobe Reader' 아이콘으로 변경됩니다.

이 파일 연결을 변경하기 전까지 Adobe<sup>®</sup> Reader<sup>®</sup>가 현재 .pdf 파일 읽기용 기본 응용 프로그램입니다.

## **Brother CreativeCentre**

## 

영감을 불어넣으십시오. Windows<sup>®</sup>를 사용하는 경우 바탕 화면에서 Brother CreativeCentre 아이콘을 더 블 클릭하면 연결되는 무료 웹 사이트에서 넘치는 아 이디어와 무궁무진한 리소스를 개인적으로 또는 전문 적으로 사용할 수 있습니다.

Windows<sup>®</sup> 8 사용자의 경우: (Brother Utilities)를 클릭한 다음 드롭다운 목록을 클릭하고 모델 이름을 선택합니다(아직 선택되지 않은 경우). 왼쪽 탐색 표 시줄에서 더 알아보기를 클릭한 다음 Brother Creative Center를 클릭합니다.

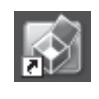

Mac 사용자는 다음 주소로 Brother CreativeCentre 에 액세스할 수 있습니다.

http://www.brother.com/creativecenter/

## 소모품

## 소모품

토너나 드럼 같은 소모품을 교체할 시기가 되면 제품의 터치스크린에 오류 메시지가 나타납니다. 본 제품의 소모 품에 대한 자세한 내용을 보려면 <u>http://www.brother.com/original/</u>을 방문하거나 가까운 Brother 대리점에 문 의하십시오.

## 참고

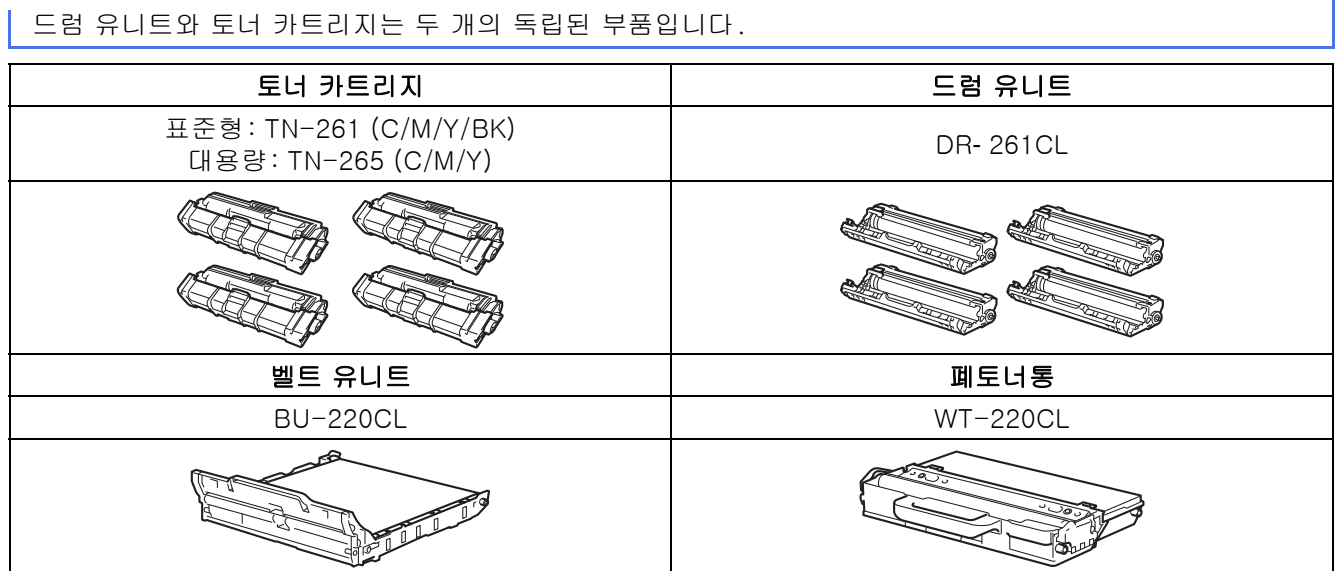

Q 소모품 교체에 대한 자세한 내용: ➤> 기본 사용자 설명서: 소모품 교체.

#### 상표

Brother 로고는 Brother Industries, Ltd.의 등록 상표입니다. Brother는 Brother Industries, Ltd.의 상표입니다. Microsoft, Windows, Windows Vista, Windows Server 및 Internet Explorer는 미국 및/또는 기타 국가에서 Microsoft Corporation의 등록 상표 또는 상표입니다. Apple, Macintosh, Safari 및 Mac OS는 미국 및 기타 국가에 등록된 Apple Inc.의 상표입니다. Linux는 미국 및 기타 국가에서 Linus Torvalds의 등록 상표입니다. Adobe 및 Reader는 미국 및/또는 기타 국가에서 Adobe Systems Incorporated의 상표 또는 등록 상표입니다. Wi-Fi Direct, Wi-Fi Protected Setup(WPS), WPA 및 WPA2는 Wi-Fi Alliance의 마크입니다. AOSS는 Buffalo Inc.의 상표입니다. Android는 Google Inc.의 상표입니다. 본 설명서에 소프트웨어 타이틀이 언급된 각 회사는 소유 프로그램에 대해 소프트웨어 라이센스 계약을 갖고 있습니다. Brother 제품, 관련 문서 및 기타 자료에 등장하는 모든 사업 이름 및 제품 이름은 모두 각 회사의 상표 또는 등록 상표입니다.

#### 편집 및 출판

본 설명서는 Brother Industries, Ltd.의 감독 하에 편집 및 출판되었으며 최신 제품 설명과 사양이 포함되어 있습니다. 본 설명서의 내용과 본 제품의 사양은 사전 고지 없이 변경될 수 있습니다. Brother는 여기에 포함된 사양 및 자료를 사전 고지 없이 변경할 수 있는 권리를 보유하며, 게시된 설명서의 오류(인쇄상의 오류 및 기타 오 류를 포함하되 이에 국한되지 않음) 여부에 관계없이 제공된 자료로 인해 직간접적으로 발생할 수 있는 어떤 손해에 대해서도 책임을 지지 않습니다.

#### 저작권 및 라이센스

©2012 Brother Industries, Ltd. 모든 권리 보유. 본 제품에는 다음 공급자가 개발한 소프트웨어가 포함되어 있습니다. ©1983-1998 PACIFIC SOFTWORKS, INC. 모든 권리 보유. ©2008 Devicescape Software, Inc. 모든 권리 보유. 본 제품에는 ZUKEN ELMIC, Inc.에서 개발한 "KASAGO TCP/IP" 소프트웨어가 포함되어 있습니다.

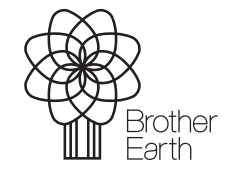

www.brotherearth.com

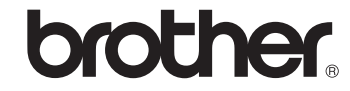